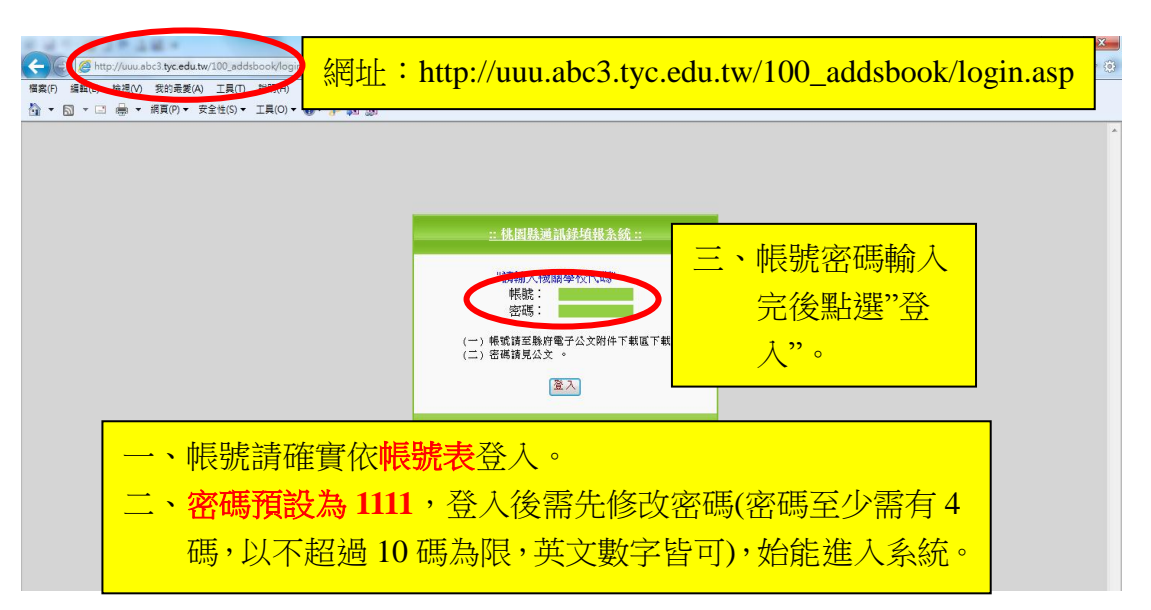

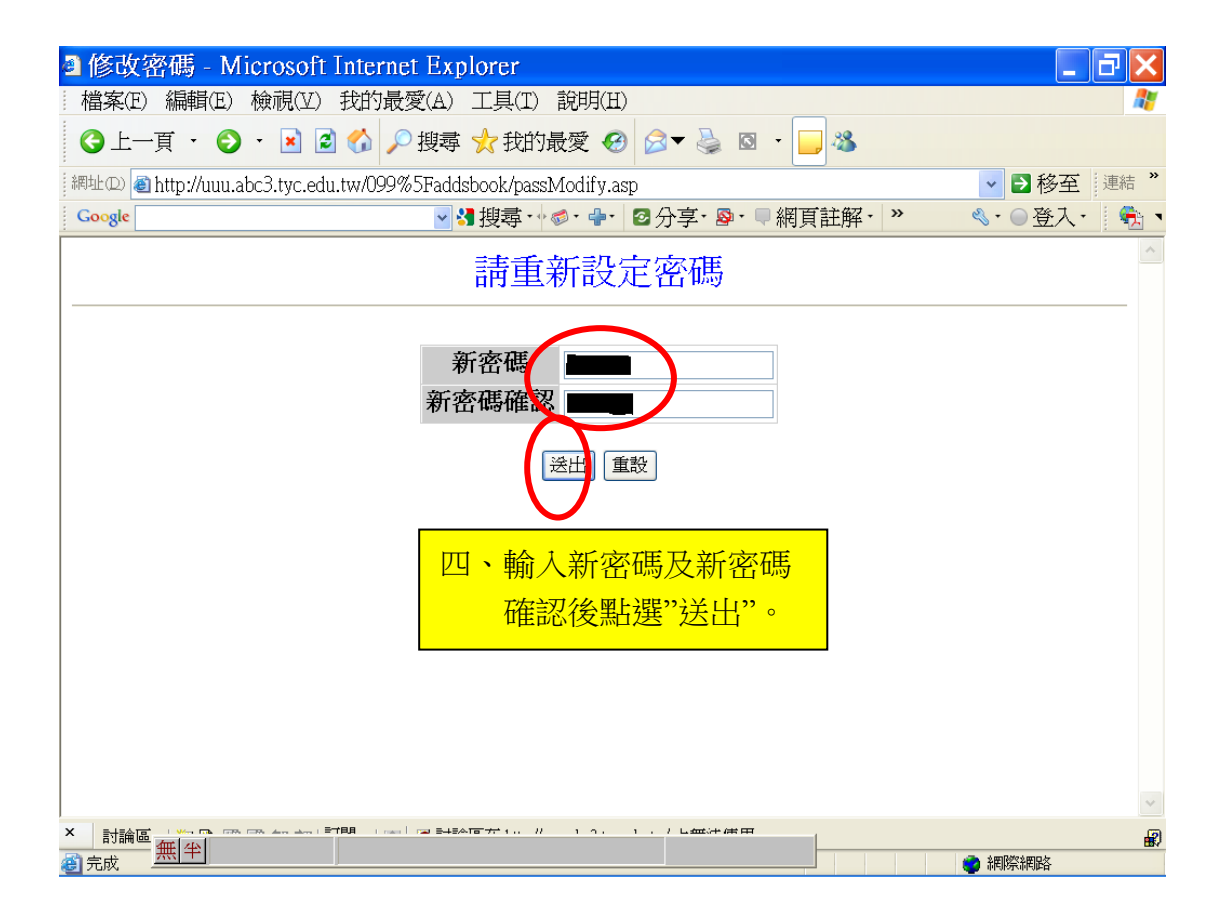

### 桃園縣通訊錄填報系統操作步驟

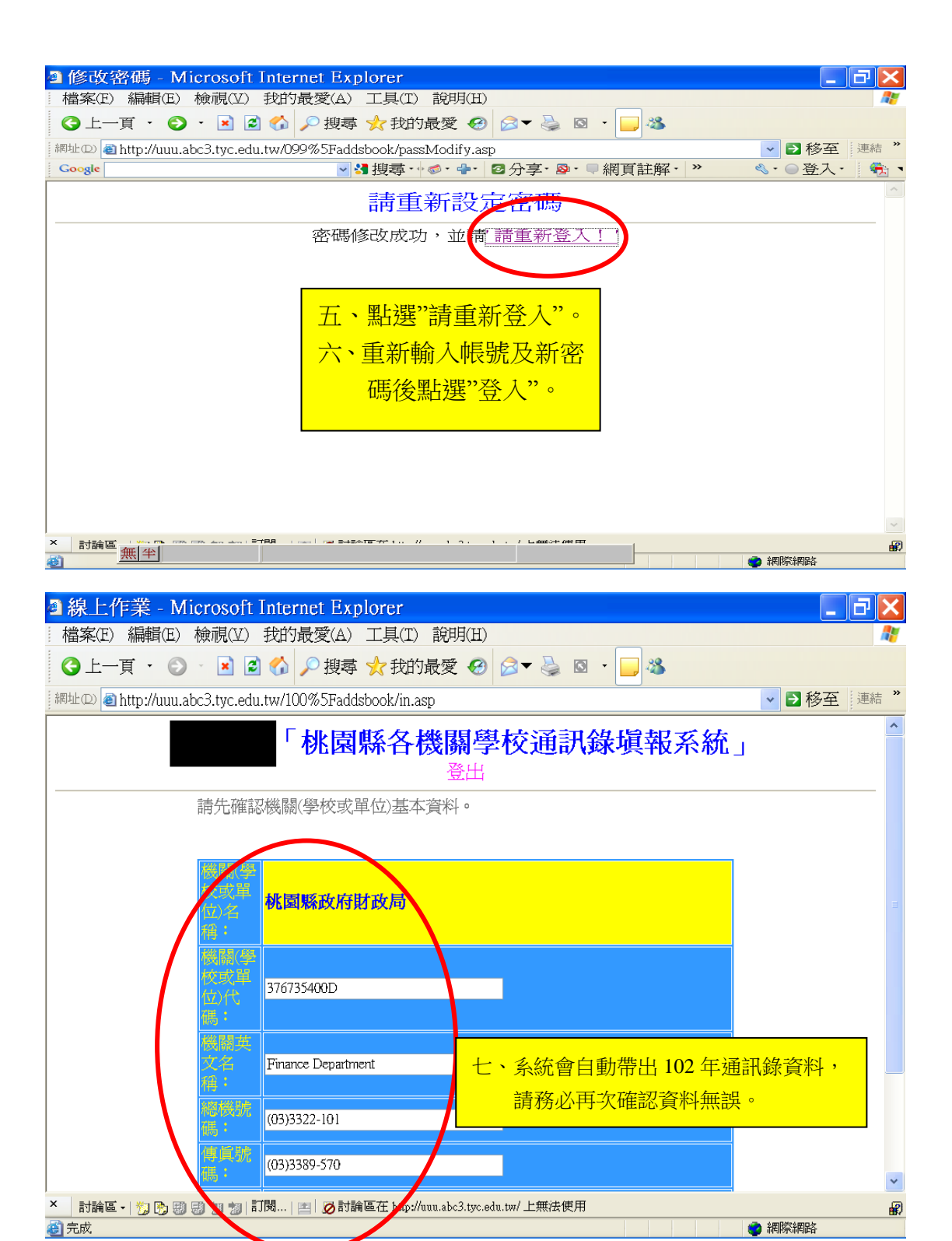

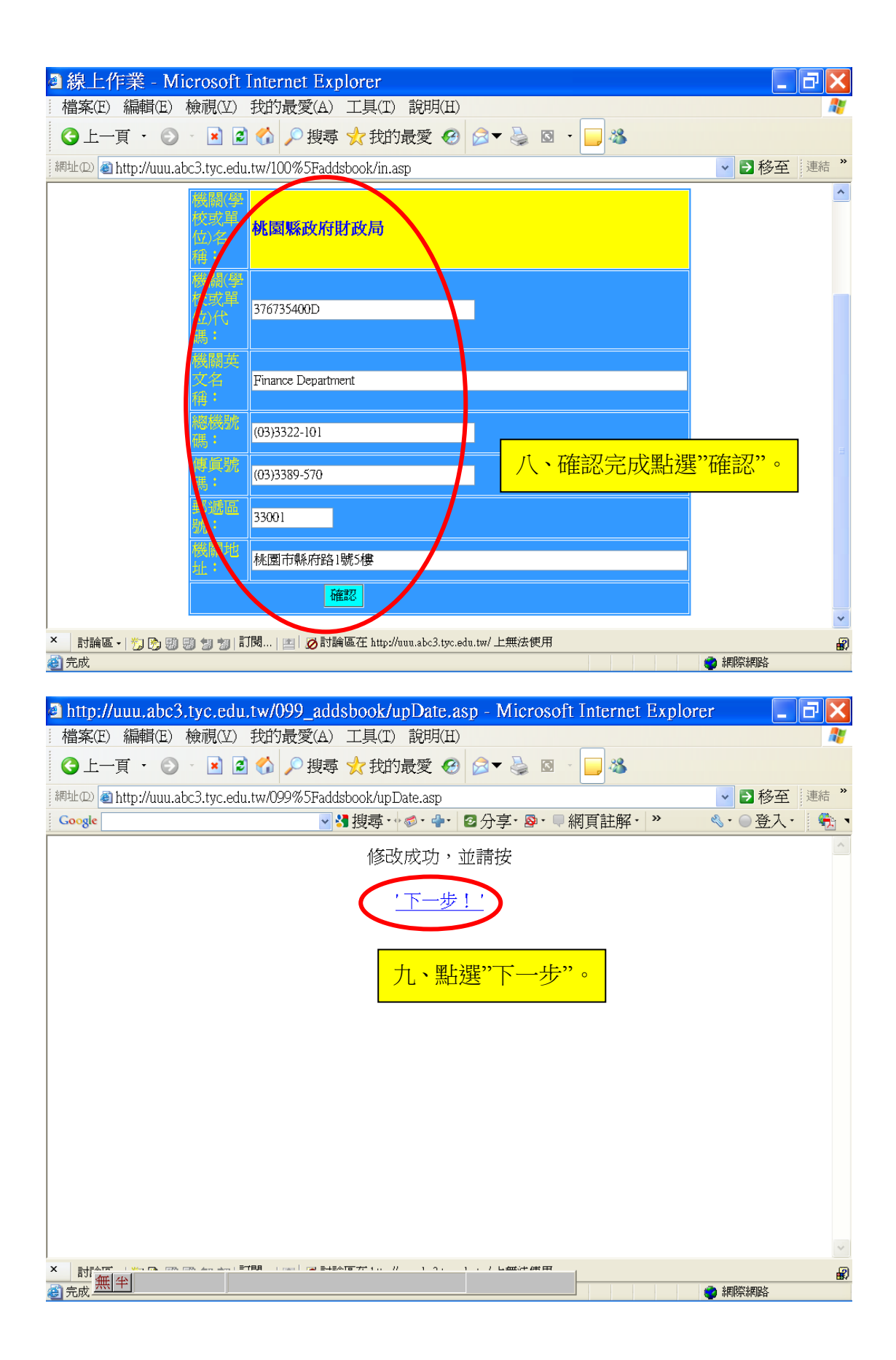

| 總上作業 - Microsoft Internet Explor                | er 📃 🗗 🔀                         |
|-------------------------------------------------|----------------------------------|
| 檔案(E) 編輯(E) 檢視(Y) 我的最愛(A) 工具                    | 具(I) 說明(H)                       |
| 🕝 上一頁 · 🕤 · 📝 🗟 🏠 🔎 搜尋 太                        | 我的最愛 🥝 🔗 😼 🔯 🔹 📴 🥸               |
| 網址 1 個 http://uuu.abc3.tyc.edu.tw/100%5Faddsboo | k/in_1.asp 🛛 🗸 🧵 建結 🎽            |
| 「桃周飯                                            | 久挫國學校涌訊錄诣報系統 ^                   |
|                                                 | 11级前子1次,四小级水块+10万小小L」<br>本看么留    |
|                                                 | 十、點選"查看名單"。                      |
| 橋陽(學校<br>或單(か)名                                 | <b>冰圆贩改府財政局</b>                  |
| 稱:                                              |                                  |
| /李杨乾 :                                          | 例:001~999(不可重複)                  |
| 職稱:                                             |                                  |
| 姓名:                                             |                                  |
| 作生习」:                                           | ●男 ●女                            |
| 現職年月:                                           | 例:                               |
|                                                 | 098/01(年/月)                      |
| が<br>一 新公室、専続<br>(電話:)                          | 例:                               |
| 分機號碼:                                           |                                  |
|                                                 | 例:                               |
| 一一物理が開い                                         | 0999-123-123                     |
| × 討論區 -   🏷 🐯 🗐 🗐 🦅 🧊   訂閱   🖭 💋 討論區在           | http://uuu.abc3.tyc.edu.tw/上無法使用 |
| <b>⑧</b> 完成                                     | 一 網際網路                           |

### 一、修改:

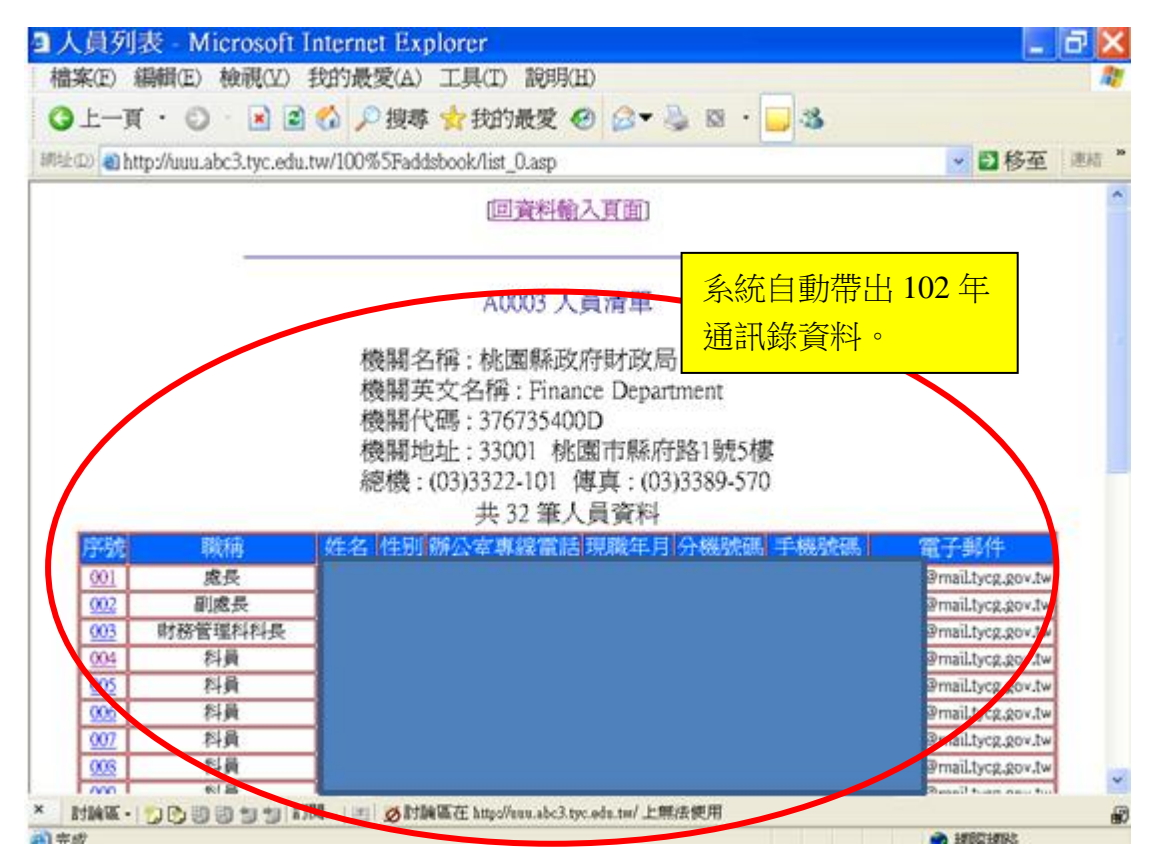

| 自家(F) 斜                                                                                                    | 為相(F) 給潤(V)                                  | 我的最爱(A) 工具(T) 說唱(H)                                                                                                    |                                                                                                    |
|----------------------------------------------------------------------------------------------------|----------------------------------------------|----------------------------------------------------------------------------------------------------|----------------------------------------------------------------------------------------------------|
| 1045/11/ 10                                                                                                    | HIMILES TRUDULLS                             |                                                                                                    |                                                                                                    |
| 上一頁                                                                                                    | · 🖸 · 🔳 🖻                                    | 60 户 搜尋 ★ 找的最发 10 🖾 🛸 🔛 🕉                                                                                                    |                                                                                                    |
| ED) 🕘 http                                                                                                    | p://uuu.abc3.tyc.edu                         | .tw/100%5Faddsbook/list_0.asp                                                                                                    | 💌 🖸 移至 🔳                                                                                              |
|                                                                                                    |                                              | [回資料輸入頁面]                                                                                                    |                                                                                                    |
|                                                                                                    |                                              | A0003 人員清<br>十一、點選"欲修<br>機關名稱:桃園縣政府財<br>機關英文名稱: Finance 口<br>機關代碼: 376735400D<br>機關地址: 33001 桃園市縣府路1號5樓<br>總機: (03)3322-101 傳真: (03)3389-570<br>共 32 筆人員資料 | 改資料人員之                                                                                                |
| 序號                                                                                                    | 戦稱                                           | 姓名 性别 辦公室專線當話 現職年月 分機號碼 手機號碼                                                                                                    | 電子郵件                                                                                                  |
| 001                                                                                                    | 處長                                           |                                                                                                    | @mail.tycg.gov.tw                                                                                     |
| 002                                                                                                    | 副處長                                          |                                                                                                    | @mail.tycg.gov.tw                                                                                     |
| The rest of the local division of the local division of the local | 財務管理科科長                                      |                                                                                                    | @mail.tycg.gov.tw                                                                                     |
| 003                                                                                                    | 科員                                           |                                                                                                    | Ornail type poy tw                                                                                    |
| 003                                                                                                    | 1.194                                        |                                                                                                    | a manual obtice and                                                                                   |
| 003<br>004                                                                                                    | 科員                                           |                                                                                                    | @mail.tycg.gov.tw                                                                                     |
| 003<br>004<br>002<br>005                                                                                                    | 科員                                           |                                                                                                    | @mail.tycg.gov.tw<br>@mail.tycg.gov.tw                                                                |
| 003<br>004<br>002<br>005<br>007                                                                                                    | 料員<br>料員<br>料員                               |                                                                                                    | Brnail.tycg.gov.tw<br>Brnail.tycg.gov.tw<br>Brnail.tycg.gov.tw                                        |
| 004<br>004<br>005<br>007<br>005                                                                                                    | 料員<br>料員<br>料員<br>料員                         |                                                                                                    | 9mail.tycg.gov.tw<br>9mail.tycg.gov.tw<br>9mail.tycg.gov.tw<br>9mail.tycg.gov.tw<br>9mail.tycg.gov.tw |
| 804<br>804<br>805<br>805<br>805<br>805<br>805                                                                                                    | 科員<br>科員<br>科員<br>科員<br>818                  |                                                                                                    | 9mail.tycg.gov.tw<br>9mail.tycg.gov.tw<br>9mail.tycg.gov.tw<br>9mail.tycg.gov.tw<br>9mail.tycg.gov.tw |
| 004<br>004<br>005<br>007<br>005<br>007<br>005<br>007<br>005<br>007<br>005                                                                                                    | 料員<br>料員<br>料員<br>料員<br>利員<br>NB<br>シンジョンジョン | [N]   Ⅲ   Ø] 討論區在 http://www.abc3.tyc.edu.tm/ 上興法使用                                                                                                    | 9mail.tycg.gov.tw<br>9mail.tycg.gov.tw<br>9mail.tycg.gov.tw<br>9mail.tycg.gov.tw<br>9mail.tycg.gov.tw |

101年度「桃園縣各機關學校通訊錄填報系統」

| 機關(學校或單位)<br>を描・                   | A0021                   |                                          |  |  |  |  |  |
|------------------------------------|-------------------------|------------------------------------------|--|--|--|--|--|
| Pictor -                           | 001                     |                                          |  |  |  |  |  |
| 100分月:                             | 請選擇                     | 上一、龄人次放办资料。                              |  |  |  |  |  |
| 188176 :                           | 處長                      | `鞩八砍修叹具种。                                |  |  |  |  |  |
| 姓名:                                |                         | *注意:'職位別_請依 102                          |  |  |  |  |  |
| 性 別:                               | ◎男  ◎女                  | 年填報注意事項二-(八)                             |  |  |  |  |  |
| 現職年月:                              | 099/08                  | · 行祝 · · · · · · · · · · · · · · · · · · |  |  |  |  |  |
| 辦公室專線<br>話:                        | (03)3378-317            | ——————————————————————————————————————   |  |  |  |  |  |
| 分根認定碼:                             | 7300                    |                                          |  |  |  |  |  |
| 手根的虎胡:                             | <u></u>                 | 例:0999-123-123                           |  |  |  |  |  |
| 電子邮件:                              | @mail.tycg.gov.tv       | v                                        |  |  |  |  |  |
|                                    | 准定修改 十二                 | 、修改完成後,點                                 |  |  |  |  |  |
| 職位別:<br>1、一級機關:<br>(一級機關)首長        | £11 ∘ ■                 | 選"確定修改"。                                 |  |  |  |  |  |
| (一級機關)副首長12。<br>(一級機關)一級單位主管以上人員13 |                         |                                          |  |  |  |  |  |
| 2、公所及二級                            | 機關:                     |                                          |  |  |  |  |  |
| (公所及二級機                            | 關)首長:請填21。              |                                          |  |  |  |  |  |
| 任秘書、秘書                             | [18]]一級軍位王官以<br>、課長、主任。 | 上八員22,1998日・王                            |  |  |  |  |  |

| a http://uuu.abc3.tyc.edu.tw/100_addsbook/edit_adm.asp - Microsoft Internet Explorer | _ <b>-</b> X |
|--------------------------------------------------------------------------------------|--------------|
| # 檔案(E) 編輯(E) 檢視(Y) 我的最愛(A) 工具(T) 說明(H)                                              |              |
| ③上一頁 - ◎ - 🖻 🗟 🏠 🔎 搜尋 🛧 我的最愛 🤣 🔗 - 📮 🚳                                               |              |
| 網址D @ http://uuu.abc3.tyc.edu.tw/100%5Faddsbook/edit_adm.asp 🔹                       | ▶移至 連結 ※     |

|          |                      | +[  | 四、顯於 | 下"資料 | 已修正 |
|----------|----------------------|-----|------|------|-----|
| Micros   | oft Internet Explore | r 🗙 |      |      |     |
| <u>.</u> | 資料已修正!               |     |      |      |     |
|          | 確定                   |     |      |      |     |

| x    |              |            |
|------|--------------|------------|
|      | n Jan we day | B./        |
| an I |              | 2000年10月1日 |
| (G)  |              |            |

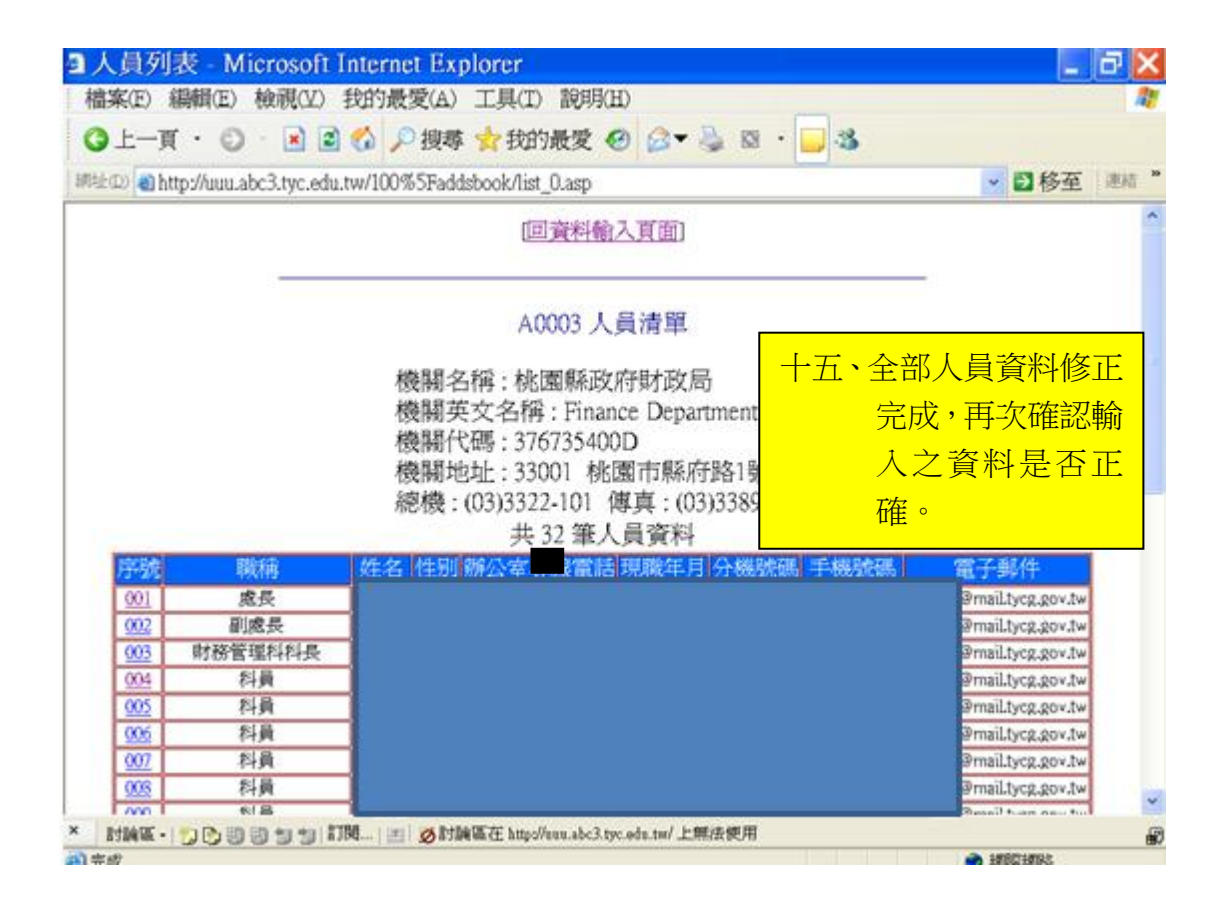

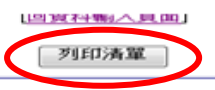

A0001 人員清單

#### 機關名稱:桃園縣政府 機關英文名稱: Taoyuan County Government 機關代碼: 376430000A 機關地址: 33001 桃園市縣府路1號12樓 總機: (03)3322-101 傳真: (03)3342-906 共18 筆人員資料

| 用的现在 | 職位2月1 | 10 | 「商」 2生名 | 1生另1                 | 現職年月       | 辦公室專線電話 分機號碼 手機號碼 電子郵件     |       |
|------|-------|----|---------|----------------------|------------|----------------------------|-------|
| 001  | 11    |    |         | 男                    | 098/12     |                            |       |
| 002  | 12    |    |         | 罗                    | 099/03     |                            |       |
| 003  | 12    |    |         | l tart               | 10001      |                            |       |
| 004  | 13    |    |         | 제 타그램은 :             | っていくけいき    |                            | T -   |
| 005  | 13    | 1  | 「十八、】   | <b>汕</b> 医           | 列印洞        | 育单,将此畫面一律以 A4 人小列印出米俊 請  新 | 人     |
| 006  | 13    |    |         |                      |            |                            | 1.112 |
| 007  | 13    |    | 7       | 互宣                   | <b>反單位</b> | 王管或機關(學校)百長覆核(兼任(翀)人事人員請   | 機     |
| 008  | 13    |    |         | · · · ·              | // I       |                            | 122   |
| 009  | 13    |    |         | 图(段                  | 見校)首       | 長覆核)並宜上聯絡雷託後值百武掃描成雷子       | 栏     |
|      | ····  |    | 1.      | 191 ( <del>- 1</del> |            | 以復以/亚利工物和电印及母共利用用从电1       | 1H    |
|      |       |    | I       | Z mo                 |            | <u> </u>                   |       |
|      |       |    | 1       | 2-ma                 | 11 土 (4)   | 的八爭處約與什。                   |       |

# 二、新增:

| 線上作業 - Microsoft Internet Explo                | rer                                    | <b>— 7 —</b> |
|------------------------------------------------|----------------------------------------|--------------|
| 檔案(E) 編輯(E) 檢視(V) 我的最愛(A) コ                    | [具(I) 說明(H)                            | <b>//</b>    |
| 😋 上一頁 · 📀 · 💌 🖻 🏠 🔎 搜尋 ź                       | 【我的最愛 ❷ 🔗 ▶ 🎍 🛛 •                      |              |
| 網址 🗅 🗃 http://uuu.abc3.tyc.edu.tw/100%5Faddsbc | ok/in_1.asp                            | ▼ ● 移至 連結 *  |
| 機關(發展)<br>改革的公告<br>標:                          | 桃園縣政府財政局                               | ~            |
| 序號:                                            | 033<br>例:001~999(不可重複)                 |              |
| 職稱:                                            | 書記                                     |              |
| 姓名:                                            | 吳〇〇                                    |              |
| 性生死日:                                          | ●男 ●女                                  |              |
| 想藏年月                                           | 100/03 例:<br>098/01(年/月)               | 資料輸入完        |
| <i>辦公室專</i><br>備語:                             | <b>(03)3364-958</b> 例:<br>(03)9999-999 | 後,點選"新       |
| 分機號碼。                                          | 5505                                   | 增"(注意序號不     |
| 于极短短期                                          | 例:<br>0999-123-123                     | 可重覆)。        |
| 電子郵件                                           | 052001@mail.tycg.gov.tw                |              |
|                                                | 新增清除重寫                                 |              |
|                                                |                                        |              |
|                                                |                                        |              |
| 2 元成                                           |                                        |              |

| a http://uuu.abc3.tyc.edu.tw/100_addsbook/add_1.asp - Microsoft Internet Explorer | _ 7 🗙       |
|-----------------------------------------------------------------------------------|-------------|
| … 檔案(E) 編輯(E) 檢視(Y) 我的最愛(A) 工具(I) 說明(H)                                           |             |
| ③ 上一頁 • ◎ • 💌 🖻 🟠 🔎 搜尋 🌟 我的最愛 🔗 🔗 ▼ 🎍 🛛 • 🔜 🚳                                     |             |
| 網址の 圖 http://uuu.abc3.tyc.edu.tw/100%5Faddsbook/add_1.asp                         | ▼ ● 移至 連結 * |

| Micr                                                | osoft Internet Explorer 🗙<br>新增成功!<br>確定 | <mark>資料新增成功,點</mark><br>選"確定"。                                                                                                    |
|-----------------------------------------------------|------------------------------------------|----------------------------------------------------------------------------------------------------|
| × 討論區 • 1 73 13 13 13 13 13 13 13 13 13 13 13 13 13 | É http://uuu.abc3.tyc.edu.tw/ 上無法使用      | and and a second second s |
|                                                     |                                          | · 新期宗和版合                                                                                                    |
| 線上作業 - Microsoft Internet Explor                    | er                                       | - 7 🗙                                                                                                    |
| 檔案(E) 編輯(E) 檢視(Y) 我的最愛(A) 工                         | 具(I) 說明(H)                               | <b>N</b>                                                                                                    |
| ③上一頁 • ◎ • 🔺 🖉 🏠 🔑 搜尋 📩                             | *我的最愛 ❸ ❷▼ 🎍 🛛 •                         |                                                                                                    |
| i 網址 D) @ http://uuu.abc3.tyc.edu.tw/100%5Faddsboc  | k/in_1.asp                               | ▶ 移全 遣結 ☆                                                                                                    |
|                                                     | 各機關學校通訊錄物<br>在看名單 登出                     | 眞報系統」<br>                                                                                                    |
| 機關(學校<br>反單位)名<br>稱:                                | 桃園縣政府財政局                                 | 點選"查看名單"。                                                                                                    |
| 序號:                                                 | 例:001~999(不可重複)                          |                                                                                                    |
| 職補:                                                 |                                          |                                                                                                    |
| 姓名:                                                 |                                          |                                                                                                    |
| 作知:                                                 | ●男 ●女                                    |                                                                                                    |
| 現職年月:                                               | 例: 098/01(年/月)                           |                                                                                                    |
| 辦公室專編                                               | 例:                                       |                                                                                                    |
| (電話:                                                | (03)9999-999                             | -                                                                                                    |
| 大を設定時、                                              |                                          |                                                                                                    |
| 于一楼易度有限;                                            | 例:<br>0999-123-123                       | ~                                                                                                    |
| × 討論區 - 🏷 玲 翌 翌 匆 訂閱   🖻 💋 討論區石                     | E http://uuu.abc3.tyc.edu.tw/ 上無法使用      | æ                                                                                                    |
|                                                     |                                          | 網際網路                                                                                                    |

| ■人員列      | 表 - Microsoft I                       | nternet I         | Explorer       | 19 x 19 x 19 x 19 x 19 |            | tots-tbats 35 (m | arter a tale transmission tale |                             | a 🗙  |
|-----------|---------------------------------------|-------------------|----------------|------------------------|------------|------------------|--------------------------------|-----------------------------|------|
| 檔案(E)     | 編輯(E) 檢視(Y) 打                         | 划的最愛(             | A) 工具(T)       | 說明(H)                  | )          |                  |                                |                             | 1    |
| ©⊥-J      | r • 💿 · 🖹 🖻                           | 🕼 🔎 捆             | 博 📩 我的         | 最愛 🕙                   | Ø <b>₹</b> | 2 🛛 •            | - 48                           | 資料確已新增。                     | 41.8 |
| 網址(D) 🔕 h | ttp://uuu.abc3.tyc.edu.t              | w/100%5F          | addsbook/list_ | 0.asp                  |            |                  |                                |                             | 結 "  |
| 013       | 科員                                    |                   |                |                        |            |                  |                                | €mail.tycg.gov.tw           | ^    |
| 014       | 科員                                    |                   |                |                        |            |                  |                                | Pmailtycg.gov.tw            |      |
| 015       | 科員                                    |                   |                |                        |            |                  |                                | Pmail.tycg.gov.tw           |      |
| 016       | 科員                                    |                   |                |                        |            |                  |                                | Pmailtycg.gov.tw            |      |
| 017       | 科員                                    |                   |                |                        |            |                  |                                | €maiLtycg.gov.tw            |      |
| 013       | 科員                                    |                   |                |                        |            |                  |                                | Pmailtycg.gov.tw            |      |
| 019       | 科員                                    |                   |                |                        |            |                  |                                | 9mail.tycg.gov.tw           |      |
| 020       | 書記                                    |                   |                |                        |            |                  |                                | Pmail.tycg.gov.tw           |      |
| 021       | 公有財產科科長                               |                   |                |                        |            |                  |                                | <pre>PmaiLtycg.gov.tw</pre> |      |
| 022       | 科員                                    |                   |                |                        |            |                  |                                | Prnail.tycg.gov.tw          |      |
| 023       | 科員                                    |                   |                |                        |            |                  |                                | ≇maiLtycg.gov.tw            |      |
| 024       | 科員                                    |                   |                |                        |            |                  |                                | ≷maiLtycg.gov.tw            |      |
| 025       | 科員                                    |                   |                |                        |            |                  |                                | 9mailtycg.gov.tw            |      |
| 026       | 辦事員                                   |                   |                |                        |            |                  |                                | <pre>?mailtycg.gov.tw</pre> |      |
| 027       | 果中支付科科長                               |                   |                |                        |            |                  |                                | 9 mailtycg.gov.tw           |      |
| 923       | 専員                                    |                   |                |                        |            |                  |                                | Pmailtycg.gov.tw            |      |
| 029       | 科員                                    |                   |                |                        |            |                  |                                | <pre>PmaiLtycg.gov.tw</pre> |      |
| 050       | 科具                                    |                   |                |                        |            |                  |                                | #maiLtycg.gov.tw            |      |
| 022       | 科具                                    |                   |                |                        |            |                  |                                | 9 maiLtycg.gov.tw           |      |
| 056       | 1124                                  |                   | . (03)334      | 4.069                  | 100.04     | 6505             | -                              | 06200/Reneil hard due ha    |      |
| 055       | #AC                                   | <del>2</del> 00 3 | (03)330        | 8-928                  | 100/04     | 5505             |                                | 05200remailtycg.gvo.tw      |      |
|           |                                       |                   |                |                        |            |                  |                                |                             | ~    |
| × 討論區 -   | 1 1 1 1 1 1 1 1 1 1 1 1 1 1 1 1 1 1 1 | đ   🖭 🧭           | 討論區在 http://   | ouu.abc3.tyc.          | edu.tw/上規  | 法使用              |                                |                             |      |
| 完成        |                                       |                   |                |                        |            |                  | 1 1                            | 🔹 網際網路                      |      |

# 三、刪除:

| ■ 人員列表 - Microsoft ]                     | nternet Explorer                                                                                                    | - B 🗙              |
|------------------------------------------|----------------------------------------------------------------------------------------------------|--------------------|
| 福莱(E) 編輯(E) 復現(E)                        | 我的戰変(A) 工具(I) 說明(H)                                                                                                    |                    |
| 🔇 上一頁 · 🔘 · 💌 😫                          | 😚 🔎 搜尋 ☆ 我的最爱 🥝 🍰 🖉 🖓 📴 😼                                                                                                    |                    |
| 調油 (D) 🔕 http://uuu.abc3.tyc.edu         | tw/100%5Faddsbook/list_0.asp                                                                                                    | ≥ 移至 連結 "          |
| <u>013</u> 科員                            | ·                                                                                                    | Prnail.tycg.gov.tw |
| 014 科員                                   |                                                                                                    | Pmail.tycg.gov.tw  |
| <u>015</u> 科員                            |                                                                                                    | Pmail.tycg.gov.tw  |
| <u>016</u> 科員                            |                                                                                                    | Pmail.tycg.gov.tw  |
| <u>017</u> 科員                            | ]                                                                                                    | Pmail.tycg.gov.tw  |
| 018 科員                                   |                                                                                                    | Pmail.tycg.gov.tw  |
| <u>019</u> 科員                            | ]                                                                                                    | Pmail.tycg.gov.tw  |
| 020 書記                                   |                                                                                                    | Pmail.tycg.gov.tw  |
| 021 公有財產科科長                              |                                                                                                    | Prnail.tycg.gov.tw |
| <u>022</u> 科員                            |                                                                                                    | #mail.tycg.gov.tw  |
| <u>023</u> 科員                            |                                                                                                    | Prnail.tycg.gov.tw |
| 024 科員                                   |                                                                                                    | Pmail.tycg.gov.tw  |
| <u>025</u> 科員                            |                                                                                                    | Pmail.tycg.gov.tw  |
| 026 新事員                                  |                                                                                                    | Prnail.tycg.gov.tw |
| 027 集中支付科科長                              |                                                                                                    | Pmailtycg.gov.tw   |
| 023 専員                                   | <b>图····································</b>                                                                                                    | Prnail.tycg.gov.tw |
| <u>029</u> 科員                            |                                                                                                    | PmaiLtycg.gov.tw   |
| <u>030</u> 科員                            |                                                                                                    | Pmail.tycg.gov.tw  |
| <u>031</u> 科員                            |                                                                                                    | Pmail.tycg.gov.tw  |
| 032 科員                                   |                                                                                                    | Pmail.tycg.gov.tw  |
| 033 書記                                   | 奥〇〇 女 (03)3364-958 100/04 5505 05200                                                                                                    | )@mail.tycg.gvo.tw |
|                                          |                                                                                                    | ~                  |
| C PHEATER , LOT D. CO. CO. CO. AN ANN AN | 開 Lan A 計論医石 http://www.shc?.tur.edu.tur/上層体併用                                                                                                    |                    |
| 1 2 2 2 2 2 2 2 2 2 2 2 2 2 2 2 2 2 2 2  | New Construct and a series of the series of the series of | a) seliciens:      |

| 檔案(E) 編輯(E) 檢視(V) 我的最愛(A) 工具(T) 說明(E) ③ 上一頁 · ③ · ▶ @ ④ ♪ 搜尋 ☆ 我的最愛 ④ ◎ - ▶ ◎ ○ · ▶ ◎ · ● ⑧ 第世① ● http://uuu.abc3.tyc.edu.tw/100%5Faddsbook/show_0.asp?p_no=033 · ● 2 移至 速結 * 「 化 園縣名 機關學校通訊錄填報系統」 查看本單位名單 登出 第批選"刪除此筆"。 第點選"刪除此筆"。 第號 033 第第 033 第第 033 第第 033 第第 033 第第 033 第第 033 第第 033 第第 033 第第 033 第 033 第 0 0 4                                                                                                    |
|----------------------------------------------------------------------------------------------------|
| <ul> <li>③上一頁 · ③ · ≥ ② · ≥ ◎ ☆ 找的最愛 ④ ◇ ≥ ◎ · □ 3</li> <li>※ ● http://uuu.abc3.tyc.edu.tw/100%5Faddsbook/show_0.asp?p_no=033</li> <li>● ● ● ● ● ● ● ● ● ● ● ● ● ● ● ● ● ● ●</li></ul>                                                                                                    |
| ##±□ ● http://uuu.abc3.tyc.edu.tw/100%5Faddsbook/show_0.asp?p_no=033 ● 都 2 移至 連結 * ● 林 2 林 2 秋 2 秋 2 秋 2 秋 2 秋 2 秋 2 秋 2 秋 2                                                                                                    |
| 「桃園縣各機關學校通訊錄填報系統」                                                                                                    |
| ●除此筆 點選"刪除此筆"。 ▲ 40003 ※第4 033 ※第4 章記 ※第4 章記 ※第4 章記 ※第4 章記 ※第4 章記 ※第4 章記 ※第4 章記 ※第4 章記 ※第4 章記 ※第4 章記 ※第4 章記 ※第4 章記 ※第4 章記 ※第4 章記 ※第4 章記 ※第4 章記 ※第4 章記 ※第4 章記 ※第4 章記 ※第4 章記 ※第4 章記 ※第4 章記 ※第4 章記 ※第4 章記 ※第4 章記 ※第4 章記 ※第4 章記 ※第4 章記 ※第4 章記 ※第4 章記 ※第4 章記 ※第4 章記 ※第4 章記 ※第4 章記 ※第4 章記 ※第4 章記 ※第4 章 章 ※第4 章 章 ※第4 章 章 ※第4 章 章 ※第4 章 章 ※第4 章 章 ※第4 章 章 ※第4 章 章 ※第4 章 章 ※第4 章 章 ※第4 章 章 ※第4 章 章 ※第4 章 章 》第4 章 章 》第4 章  》第4 章 章 》第5 章 章 》第5 章 章 》第5 章 章 》第5 章 章 》第5 章 章 》第5 章 》第5 章 》第5 章 章 》第5 章 章 》第5 章 章 》第5 章 章 》第5 章 章 》第5 章 章 》第5 章 章 》第5 章 章 》第5 章 章 》第5 章 章 》第5 章 章 》第5 章 章 》第5 章 章 》第5 章 章 》第5 章 章 》第5 章 章 》第5 章 章 》第5 章 章 》第5 章 章 》第5 章 章 》第5 章  》第5 章  》第5 章  》第5 章  》章 章 》第5 章  》第5 章 |
| <ul> <li>機器 保校<br/>菜菜位/名</li> <li>A0003</li> <li>序號:</li> <li>033</li> <li>概緒:</li> <li>書記</li> <li>任名:</li> <li>吳○○</li> <li>任刻:</li> <li>●男 ● 女</li> </ul>                                                                                                    |
| 序號:     033       敬稿:     書記       姓名:     吳○○       性別:     ● 男     ● 次                                                                                                    |
| 戦格:     書記       性別:     ●男:     ● 男:                                                                                                    |
| 姓名:     與○○       性別:     ● 男                                                                                                    |
| 性別: ●另 ●女                                                                                                    |
|                                                                                                    |
| 現職年月: 100/04 例: 098/01(年/月)                                                                                                    |
| 辦公金專版<br>傳話:<br>(03)3364-958<br>例:<br>(03)9999-999                                                                                                    |
| 分機號碼: 5505                                                                                                    |
| × 討論區 -   🏷 🕃 🗐 🧐 🧐 🚼 試問   🚈 💋 討論區在 http://uuu.abc3.tyc.edu.tw/ 上無法使用 🔐                                                                                                    |
| 3 完成                                                                                                    |
| 3 Liter // www.elso2. two.edu. tw/100_eddshoel/del_edw.esen911senNTw_A0002.Pro-us_022_M_                                                                                                    |
| ■ Intp://uuu.abc5.tyc.euu.tw/100_addsbook/del_adm.asp?Userinm=A0005&p_h0=053 - M ロ'▲<br>緯安広、編輯伝、絵韻伝) 金利(A) - 丁目(T) - 鈴田(石) - 『一〇                                                                                                    |
|                                                                                                    |
|                                                                                                    |

| Micro | soft Internet Explo | rer 🔀 |             |
|-------|---------------------|-------|-------------|
| ⊥     | 資料已刪除!              |       |             |
|       | 確定                  | 資料    | 已删除,點選"確定"。 |

| ×        | 討論區 -   🏷 🔥 🗐 🗐 🗊 II関   🔤   💋 討論區在 http://uuu.abc3.tyc.edu.tw/ 上無法使用 | 8 |
|----------|----------------------------------------------------------------------|---|
| <b>e</b> |                                                                      |   |

四、匯入:填報人數眾多或需大量修改人員資料時,可依下列步驟以 Excel 檔修編後,再匯入本系統

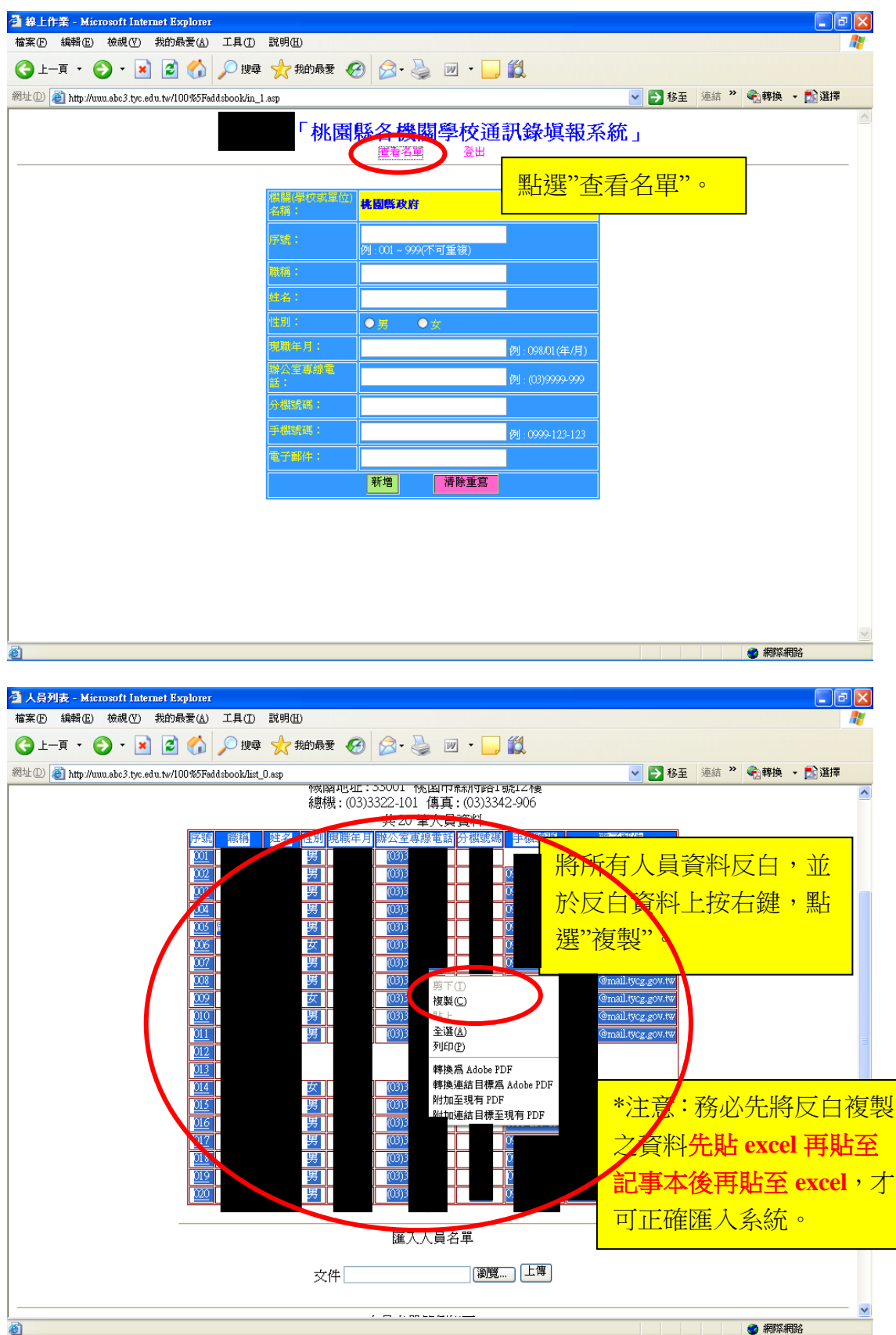

| 🕙 人員列表 - Microso     | ft Internet Explorer                                    |                                                              | _ 7 🗙      |
|----------------------|---------------------------------------------------------|--------------------------------------------------------------|------------|
| 檔案(E) 編輯(E) 檢        | 視(Y) 我的最愛(A) 工具(T) 說明(H)                                |                                                              |            |
| 🕒 l-ī • 🕤            | - 💌 🛃 🏠 🔎 捜尋 🥎 我的                                       | )場要 🚱 🛜 - 🌺 🔟 - 📙 鑬                                          |            |
| 網址D) 🎒 http://uuu.a  | Windows Catalog                                         | ● 予 移至 連結 * ● 轉換<br>10 10 10 10 10 10 10 10 10 10 10 10 10 1 | ▼ 武選擇      |
|                      | 🥶 Windows Update<br>💎 設定程式存取及預設値                        | (03)3 00 all troc zow tw                                     |            |
|                      | Adobe LiveCycle ES2                                     | (03)3 0: all.tycg.gov.tw                                     |            |
|                      | CHT Up2Date Service                                     | (03)3 09 ail.tycg.gov.tw                                     |            |
|                      | HiCOS PKI Smart Card                                    | ail.tycg.gov.tw                                              |            |
| 184014               | Microsoft Office                                        | Manual Office Fund 2002                                      |            |
| 101011               | <ul> <li>····································</li></ul> |                                                              |            |
| 🚎 Internet Explorer  |                                                         | Microsoft Office PowerPoint 2003 目目后在??ICrx col22            |            |
| Outlook Express      | ☆ 遊樂場 り                                                 | Microsoft Office Word 2003                                   |            |
|                      | 🧰 趨勢科技 OfficeScan 用戶端 🛛 🕨                               |                                                              |            |
| Microsoft Office Wo  | 💼 Adobe Acrobat Distiller X                             | (03)3 05 nall.tycg.gov.tw                                    |            |
| Microsoft Uffice Exc | 🚾 Adobe Acrobat X Pro                                   |                                                              |            |
| 《 人爭官理系統             | Internet Explorer                                       | (03)3 09 nail.tycg.gov.tw                                    |            |
| ▶ 記爭本                | 📢 MSN Explorer                                          | (03)3 09 tw@gmail.com                                        |            |
| 🔥 Musicmatch JUKEB(  | 🗐 Outlook Express                                       | (03)3 09 tw@gmail.com                                        |            |
| 🍌 Adobe Acrobat X Pr | 📀 Windows Media Player                                  | (03)3 09 nail.tycg.gov.tw                                    |            |
|                      | 🔔 遠端協助                                                  | (03)3 09 nail.tycg.gov.tw                                    |            |
|                      | 💼 ACD Systems 🔹                                         | 0 (03)3 0 0                                                  |            |
|                      | m pandoraty .                                           | (03)3 0 1@8mail.com                                          |            |
|                      | 🛅 The KMPlayer 🔹                                        | (03)3 0 nail.tycg.gov.tw                                     |            |
|                      | m WinRAR                                                | (U3)3 U nall.tycg.gov.tw                                     |            |
| 所有提式(P)              | 💼 公教人員人事管理系統                                            |                                                              |            |
|                      | 🛅 Musicmatch 🔹                                          |                                                              |            |
|                      | 🛅 ImgBun 🔹                                              |                                                              |            |
| A 8944               | m AresPKIComponent                                      |                                                              | 🤗 下午 03:46 |
|                      | 🛅 EZUSB Utility 🔹                                       | BXQDO * 💽 公祝人員人争官 👔 個人基本資料子 🛄 Windows Exp * 🚝 🤋 🤇            | 36 星期一     |
|                      | SafeSign for STARCOS Version 1.0.9                      | it Offi 🔹 🚺 未命名 - 記事本 🛛 🕎 5 Microsoft Offi 🕞                 | 2012/2/20  |

| 🛛 Microsoft             | Exce     | el - Bookl                |                |              |                    |          |                                  |              |       |   |     | - B 🗙                                 |
|-------------------------|----------|---------------------------|----------------|--------------|--------------------|----------|----------------------------------|--------------|-------|---|-----|---------------------------------------|
| :🕙 檔案(F)                | 編        | 輯(E) 檢視(∀)                | 插入① 格:         | 式(2) 二       | 工具( <u>T</u> ) 資料( | D) 親窗(W) | 説明(H) ·                          | Adobe PDF(B) |       |   | 輸入部 | 需要解答的問題 🚽 🗖 🗙                         |
| i 🗋 💕 🔒                 | 5        | 無法復原(U)                   | Ctrl+Z         | a 🖺 -        | I 🖉 – 🕲            | - 😣 Σ    | - <u>A</u>   <u>A</u>   <u>I</u> | 100% 🦓       | - 🕜 📮 |   |     |                                       |
| 新細明體                    | C        | 取消復原貼上。                   | (R) Ctrl+Y     | <u>u</u>   📰 | = = a              | \$ % ,   | .0 .00                           | 🛊   🖽 • 👌    | • A • |   |     |                                       |
| 1 <b>1</b> 2 <b>1</b> 2 | ×        | 剪下(I)                     | Ctrl+X         |              |                    |          |                                  |              |       |   |     |                                       |
|                         | 6        | 複製( <u>C</u> )            | Ctrl+C         |              |                    |          |                                  |              |       |   |     |                                       |
|                         | Ca.      | Office 前用F的在              | 2)             | D            | F                  | F        | G                                | н            | I     | I | K 🗖 | ● ◆ ◆                                 |
|                         | 2        | 貼上创                       | Ctrl+V         |              |                    | -        |                                  |              |       |   |     |                                       |
| 2                       |          | 121+12/4-2-W/-            |                |              | 团上38日23            |          |                                  |              |       |   |     |                                       |
| 3                       |          | 貼上超連結(出)                  |                |              | <b></b> 劫 迭        | <u> </u> | 0                                |              |       |   |     | Office Online                         |
| 4                       |          | 塡滿①                       | •              |              |                    |          |                                  |              |       |   |     | • 連接至 Microsoft Office Online         |
| 5                       |          | <b></b><br>潘除( <u>▲</u> ) | +              |              |                    |          |                                  |              |       |   |     | <ul> <li>取得關於使用 Excel 的最新消</li> </ul> |
| 6                       |          | 刪除(D)                     |                |              |                    |          |                                  |              |       |   |     | 息<br>• 設定成白動更新以上港留                    |
| 7                       |          | 刪除工作表(L)                  |                |              |                    |          |                                  |              |       |   |     | 其他                                    |
| 8                       |          | 移動或複製工作                   | 乍表( <u>M</u> ) |              |                    |          |                                  |              |       |   |     | 搜尋目標:                                 |
| 9                       | <b>#</b> | 尋找佢                       | Ctrl+F         |              |                    |          |                                  |              |       |   |     |                                       |
| 10                      |          | 取代(E)                     | Ctrl+H         |              |                    |          |                                  |              |       |   |     | 範例:"列印一份以上的複本"                        |
| 11                      |          | 到( <u>G</u> )             | Ctrl+G         |              |                    |          |                                  |              |       |   |     | 開啓                                    |
| 12                      |          | 連結( <u>K</u> )            |                |              |                    |          |                                  |              |       |   |     | WebHR推動小組人員名單.xls                     |
| 13                      |          | 物件(0)                     |                |              |                    |          |                                  |              |       |   |     | 桃園縣政府人事處檔案分類<br>发保存年限區分表-公交管理         |
| 14                      |          |                           |                |              |                    |          |                                  |              |       |   |     | 系統用.xls                               |
| 16                      |          |                           |                |              |                    |          |                                  |              |       |   |     | 1.csv<br>100年通訊錄帳號表(不含立委              |
| 17                      |          |                           |                |              |                    |          |                                  |              |       |   |     | 及縣內其他機關學校).xls                        |
| 18                      |          |                           |                |              |                    |          |                                  |              |       |   |     |                                       |
| 19                      |          |                           |                |              |                    |          |                                  |              |       |   |     | ] 建立新活頁簿                              |
| 20                      |          |                           |                |              |                    |          |                                  |              |       |   |     |                                       |
| 21                      |          |                           |                |              |                    |          |                                  |              |       |   |     |                                       |
| 22                      |          |                           |                |              |                    |          |                                  |              |       |   |     |                                       |
| 23                      |          |                           |                |              |                    |          |                                  |              |       |   |     |                                       |
| 24                      |          |                           |                |              |                    |          |                                  |              |       |   |     |                                       |
| 25                      |          |                           |                |              |                    |          |                                  |              |       |   | ~   |                                       |
| 無半                      |          |                           |                | _            |                    |          |                                  |              | Ш     |   |     |                                       |
| 2/1.7/13                | _        |                           |                |              |                    |          |                                  |              |       |   |     | NUM                                   |

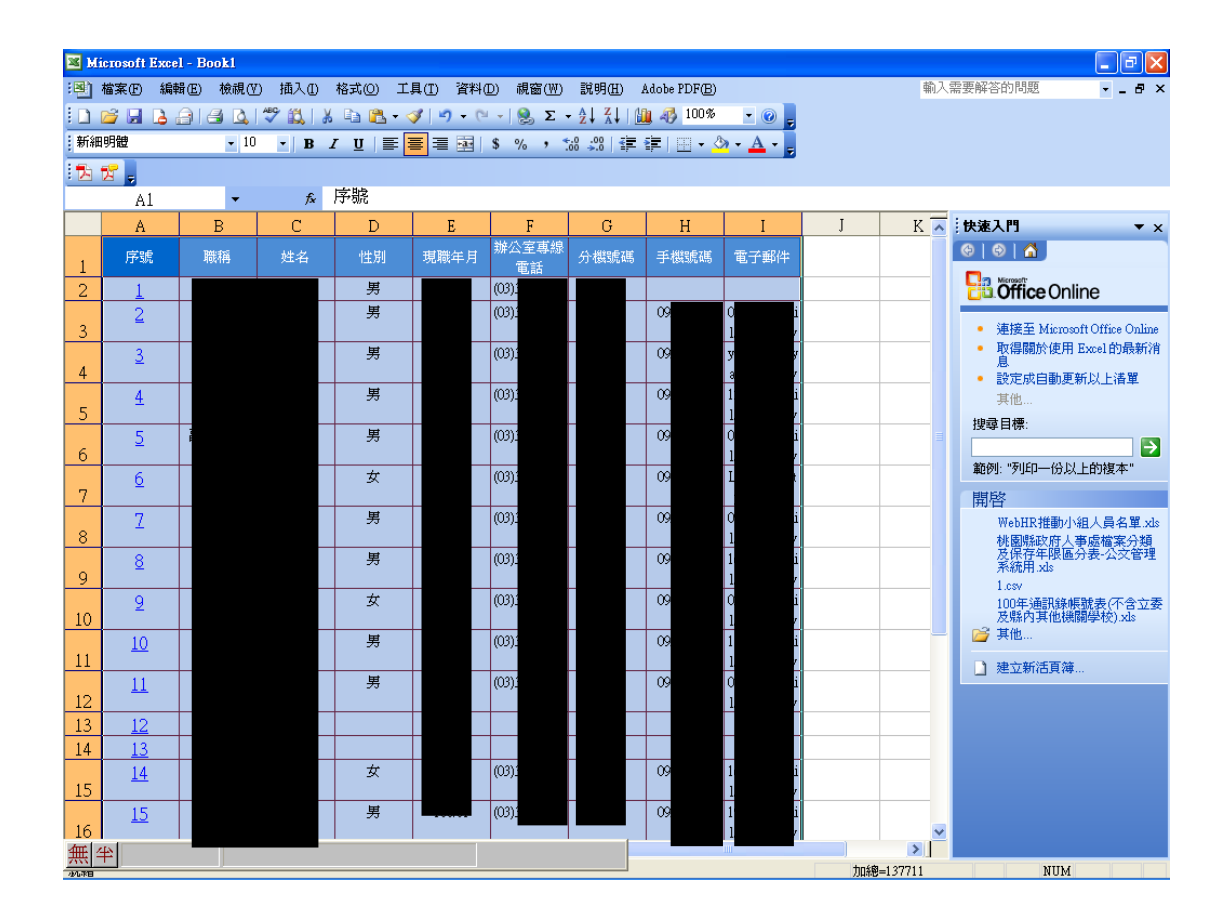

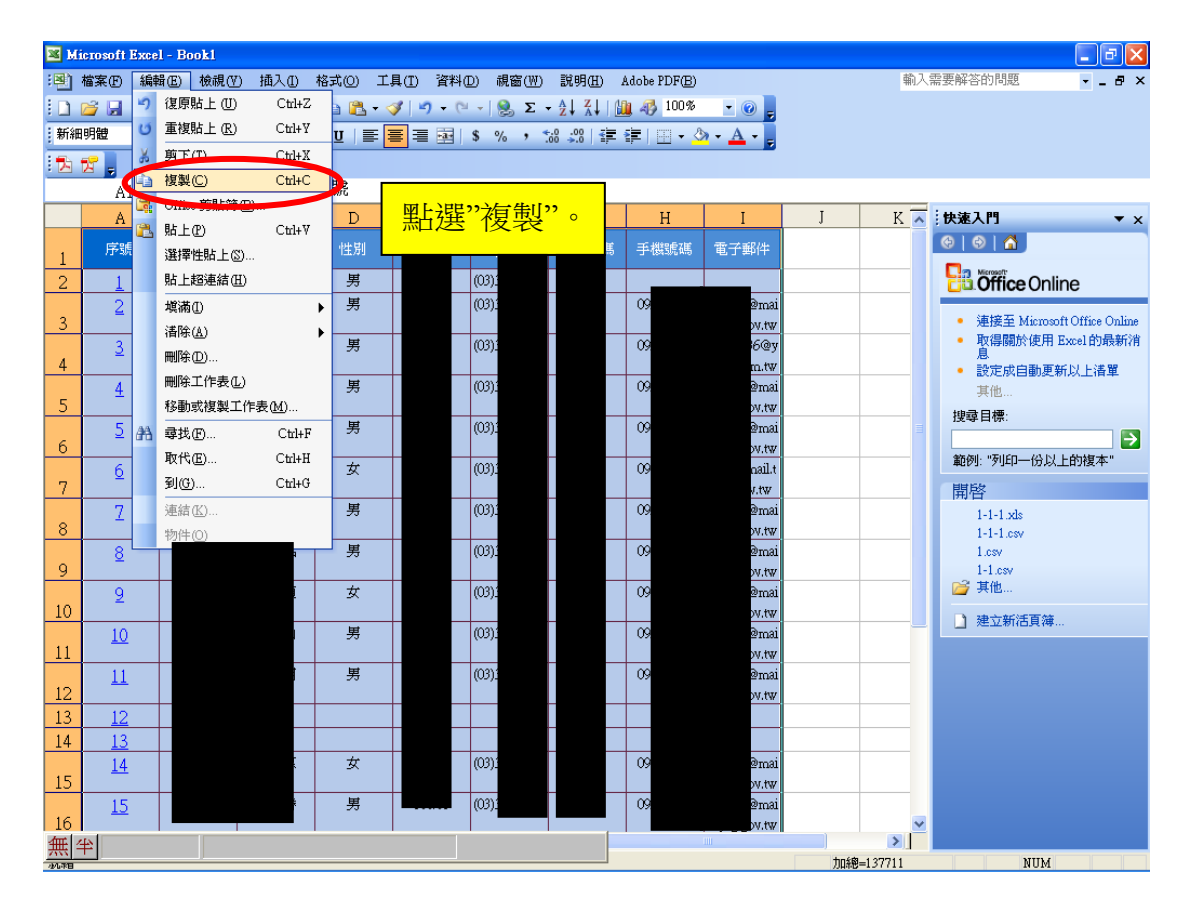

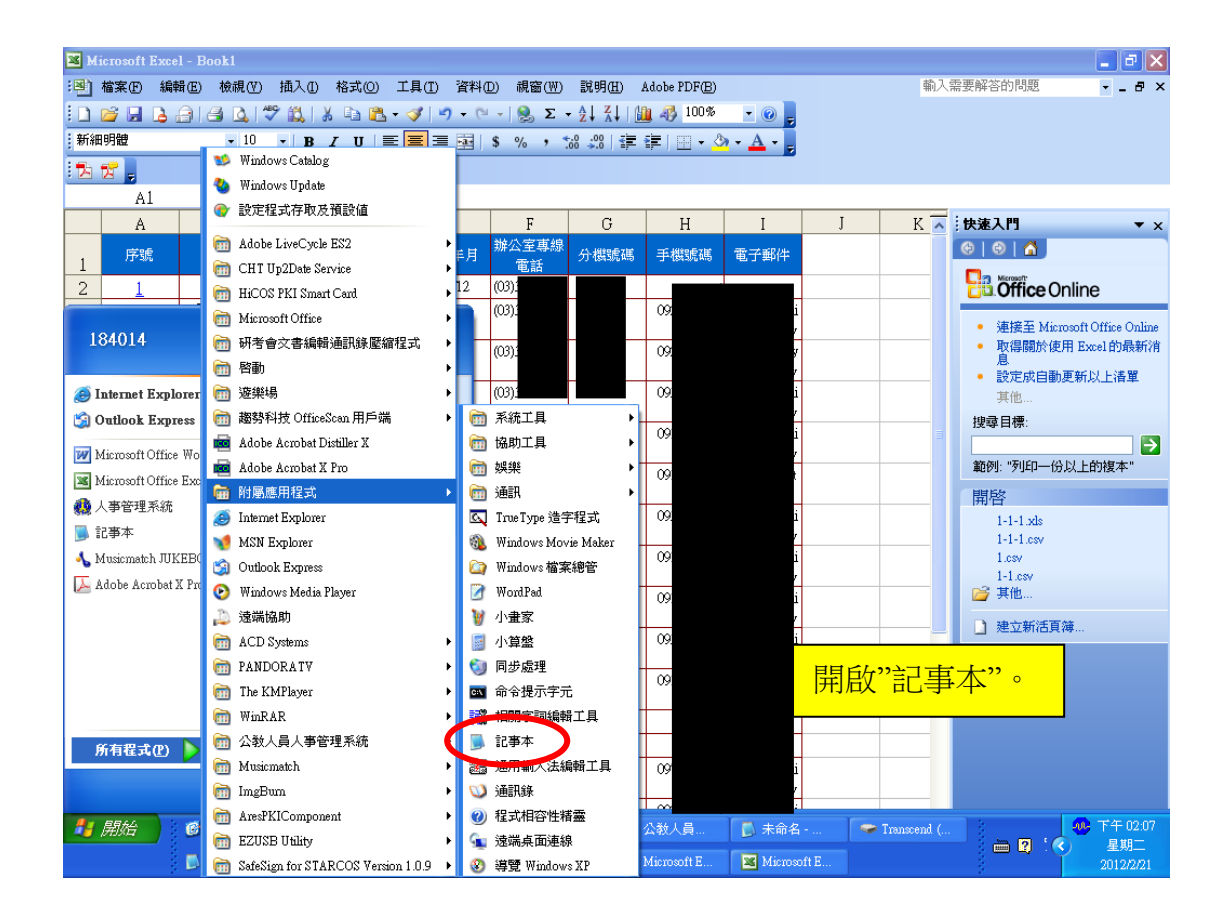

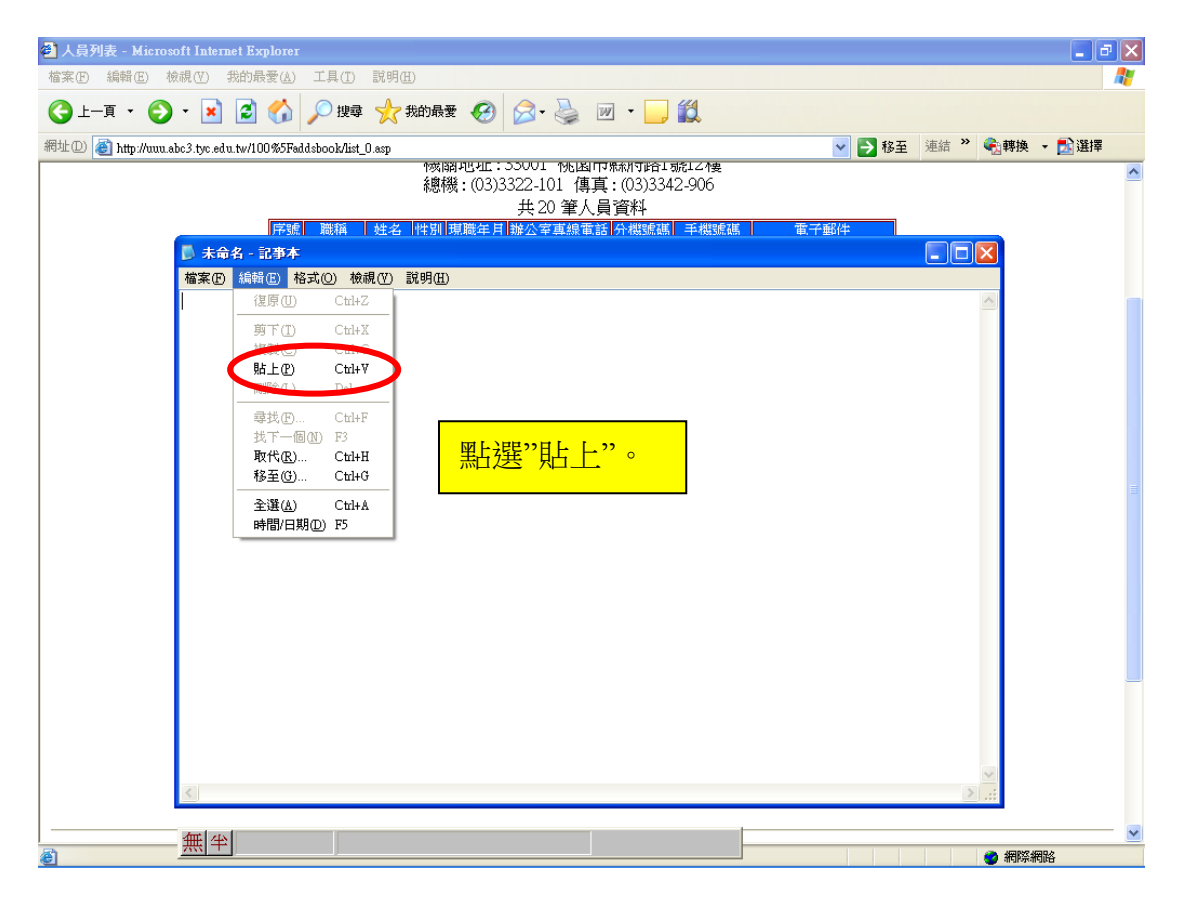

| <b>X</b> ) | (icrosoft) | Excel - B | ook1        |          |           |                 |         |                 |                  |                  |                 |                | 💶 🗗 🔀                      |
|------------|------------|-----------|-------------|----------|-----------|-----------------|---------|-----------------|------------------|------------------|-----------------|----------------|----------------------------|
| : 🜒        | 檔案E        | 編輯(E)     | 檢視(⊻        | ) 插入①    | 格式(2) 工   | 具(I) 資料         | D 親窗(型) | 説明(出)           | Adobe PDF(B)     | 1                |                 | 輸入需要解答的        | 問題 🔹 🗕 🗗 🗙                 |
| 1          | 💕 🖬        | 🔒 🔒 l     | a 🔍         | 🍄 🛍 I X  | - 🗈 🛍 • 🤇 | 3   1) - (1     | - 😣 Σ · | · 21 XI I 🛙     | 🏨 🦓 100%         | - 🛛 🖕            |                 |                |                            |
| 新          | 細明體        |           | - 10        | • B .    | Ι ∐  ≣Ε   | <b>e</b> = 🛃    | \$ % ,  | 30 <u>-00</u> i | 律 ⊞•             | 🄄 - <u>A</u> - 💂 |                 |                |                            |
| 1          | 12 -       |           |             |          |           |                 |         |                 |                  |                  |                 |                |                            |
|            | A1         |           | -           | fx       | 序號        |                 |         |                 |                  |                  |                 |                |                            |
|            | A          |           | В           | С        | D         | E               | F       | G               | Н                | Ι                | J               | K 🔺 🤅 6 / 24 - | 勞贴簿 ▼×                     |
|            | 序號         |           |             | 16 M     | 346.994   | 122 200 444 112 | 辦公室專線   | 15 1840-5vtd    |                  | am -+ act / ac   |                 |                | 4                          |
| 1          | 1          |           | 🛛 🔊 未行      | 命名 - 記事2 | P.        |                 |         |                 |                  |                  |                 |                | 🔀 全部清除                     |
| 4          | 2          |           | 檔案()        | ) 編輯(E)  | 格式(2) 検減  | L(Y) 説明(H       | )       |                 | 14.4 .4 .4 .4 .4 | 6.000.4.4 .4 M   | (cr. H. J. webs |                | 9項目:                       |
| 3          | -          |           | 序號          | 服制本面     | - 姓名      | ■ 性別<br>■ 昇     | 規職年月    | (               | 群公室專科            | 調話 分報            | 残泥码             | 手機凝碼           |                            |
|            | 3          |           | 2           |          |           | 暑               |         | (               |                  | 89               |                 | il.            |                            |
| 4          | 4          |           | 3<br>4      |          |           | - 第             |         |                 |                  | 89               |                 | ijan           | 107.4                      |
| 5          | -          |           | 5           |          |           | 晃               |         | ç               |                  | 89               |                 | ail.           | 10100                      |
|            | 5          |           | 7           |          |           | 务男              |         | (               |                  | 89:              |                 | nil.           | 姓名 性別 現職                   |
| 6          | 6          |           | 8           |          |           | 男               |         | (               |                  | 89               |                 | hil.           | 至專線電話 分<br>機號碼 電子郵         |
| 7          | 2          |           | 10          |          |           | 勇               |         | č               |                  | 89               |                 | i1.            | 姓名 性別 現職                   |
|            | 2          |           | 11<br>12    |          |           | 男               |         | (               |                  | 89               |                 | il.            | 室専線電話 分<br>機號碼 電子郵         |
| 8          | -          |           | 13          |          |           |                 |         |                 |                  |                  |                 |                |                            |
| 9          | ≥          |           | 14<br>15    |          |           | 玄星              |         | (               |                  | 89<br>89         |                 | hil.           | WARDTEN F." +              |
|            | 2          |           | 16          |          |           | 邕               |         | ç               |                  | 89               |                 | j.tv           |                            |
| 10         |            | _         | 17          |          |           | <b></b> 男       |         | (               |                  | 89               |                 | 1081           |                            |
| 11         | 10         |           | 19          |          |           | 暑               |         | (               |                  | 89               |                 | ii1.           |                            |
|            | 11         |           | 20          |          |           | 为               |         | (               |                  | 67               |                 |                |                            |
| 12         |            | _         |             |          |           |                 |         |                 |                  |                  |                 |                |                            |
| 13         | 12         |           |             |          |           |                 |         |                 |                  |                  |                 |                |                            |
| 14         | 13         |           |             |          |           |                 |         |                 |                  |                  |                 |                |                            |
| 15         | 14         |           |             |          |           |                 |         |                 |                  |                  |                 |                | ✓ 1個工作窗格,請按                |
|            | 15         |           | <           |          |           |                 | 111     |                 |                  |                  |                 | >              | た表上的 [Office 剪貼<br>Ctil+C。 |
| 16         | L N N S    | heet] /S  | he duri e   | ts.      |           | 1               | 1       |                 | 131              | Ltycg.gov.tw     |                 | 選項 ▼           |                            |
| 就編         | 1          | Inst A 3  | <u></u> 無19 | F        |           |                 |         |                 |                  |                  | 加總=137          | 711            | NUM                        |

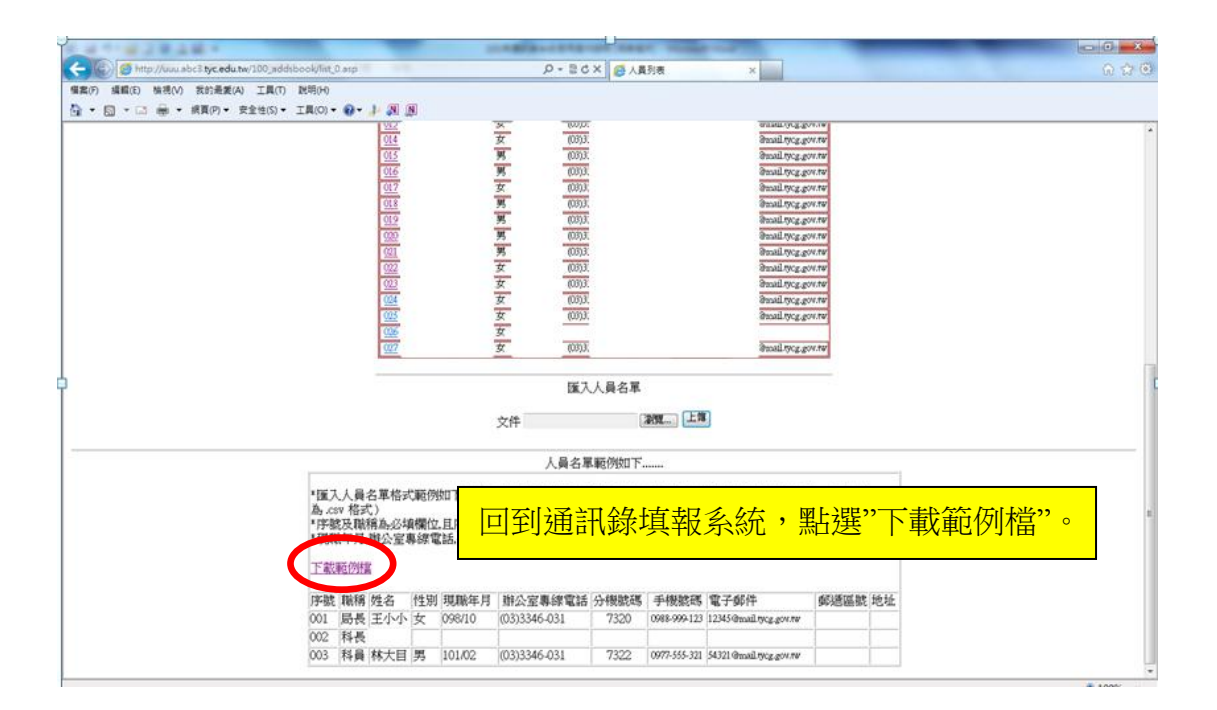

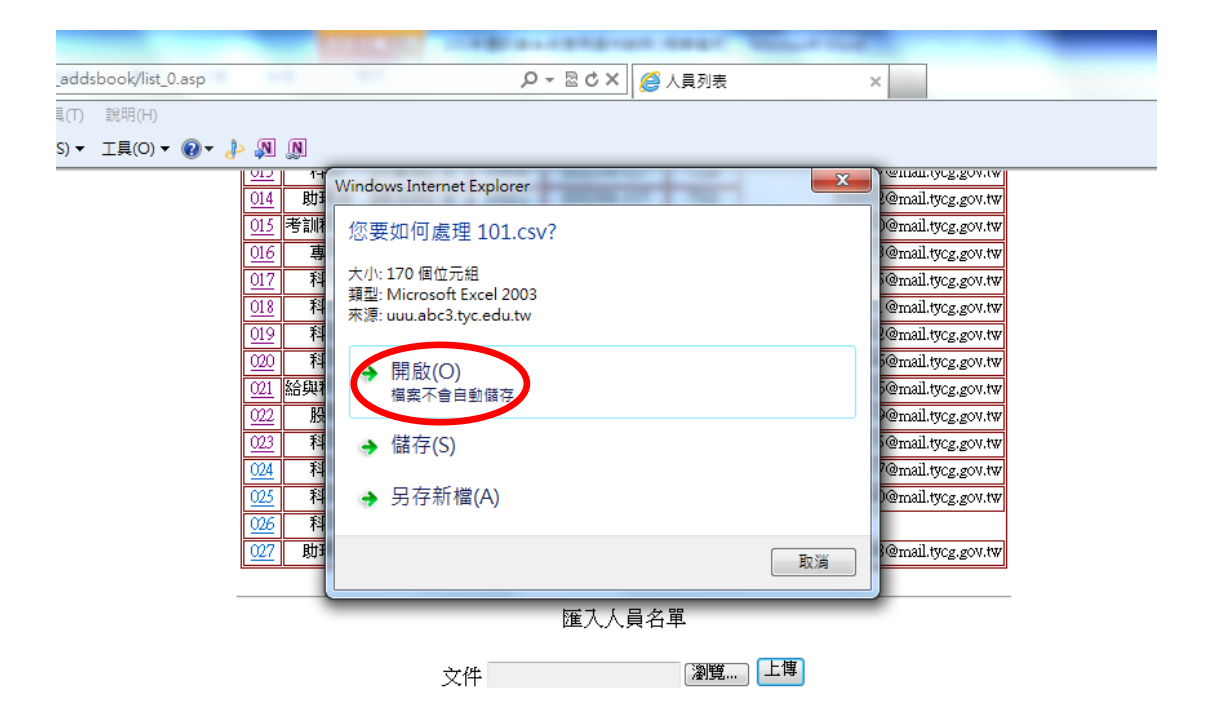

| 🗶 i 🛃 י | 7 - (                 |         |              |                | _                                                                                           | _          | _        |           | 101      | - Microsof       | t Excel    | -             |     |       | _        | _       | _      | _      | - 0   | ×     |
|---------|-----------------------|---------|--------------|----------------|---------------------------------------------------------------------------------------------|------------|----------|-----------|----------|------------------|------------|---------------|-----|-------|----------|---------|--------|--------|-------|-------|
| 檔案      | 常用                    | 插入      | 版面配置         | 公式 1           | 資料 校開                                                                                       | 檢視         |          |           |          |                  |            |               |     |       |          |         |        |        | ۵ 🕜 🗆 | er 23 |
| Ê       | 从 剪下                  | 新細明     | 題            | - 12           | · A A                                                                                       | = = =      | »·-      | 自動換列      | 通用格式     | *                | <b>5</b> ₹ |               |     | >     | Σ 自動加    | # · 🎢   | A      |        |       |       |
| 貼上      | ● 複製 ▼                | _ B /   | <u>u</u> - 🖽 | - <u>3</u> - A | - фž - і                                                                                    |            | 律律 🖪     | 時欄置中 -    | \$ - % , | 00. 0.<br>00 00. | 設定格式化      | 格式化為 儲存格      | 插入  | 刪除 格式 | - ● 現渦 * | 排序與創    | 1道 尋找與 |        |       |       |
| 前日      | 🕜 19190010.:<br>kiill | R.      | 字            | 刑              |                                                                                             | 5          | は在方式     | 5         | 動信       | 5                | £91€1∓ *   | 表相* 儀具*<br>様式 |     | • •   |          | 45 80   | 温秋~    |        |       |       |
|         | ۵.1                   |         | • (=         | fr             | 5.52                                                                                        |            | 1107214  |           | 2.4.125  |                  |            | acev.         |     |       |          | 100 014 |        |        |       | ¥     |
|         | A 11                  | P       | C            |                | 137866                                                                                      | E          | G        | IJ        | I        | I                | V          | T             | м   | N     | 0        | P       | 0      | p      | c     |       |
| 1 序     | 記                     | 時種      | が名           | 低期             | 1<br>1<br>1<br>1<br>1<br>1<br>1<br>1<br>1<br>1<br>1<br>1<br>1<br>1<br>1<br>1<br>1<br>1<br>1 | "<br>雏心宫惠  | 《 合機 読 碑 | 「手機設確     | 雪子郵件     | ,<br>郵源回款        |            | L             | IVI | 14    | 0        | 1       | Q      | L.     | 2     | - A   |
| 2       | 17                    | 幹事      | 林00          | 男              | 100/01                                                                                      | (03)333-12 | 432      | 0900-999- | 98765432 | l @mail.tvc      | 2.20V.1W   |               |     |       |          |         |        |        |       |       |
| 3       |                       |         |              |                |                                                                                             |            |          |           |          |                  |            |               |     |       |          |         |        |        |       |       |
| 4       |                       |         |              |                |                                                                                             |            |          |           |          |                  |            |               |     |       |          |         |        |        |       |       |
| 5       |                       |         |              |                |                                                                                             |            |          |           |          |                  |            |               |     |       |          |         |        |        |       | _     |
| 6       |                       |         |              |                |                                                                                             |            |          |           |          |                  |            |               |     |       |          |         |        |        |       |       |
| 0       |                       |         |              |                |                                                                                             |            |          |           |          |                  |            |               |     |       |          |         |        |        |       |       |
| 9       |                       |         |              |                |                                                                                             |            |          |           |          |                  |            |               |     |       |          |         |        |        |       |       |
| 10      |                       |         |              |                |                                                                                             |            |          |           |          |                  |            |               |     |       |          |         |        |        |       |       |
| 11      |                       |         |              |                |                                                                                             |            |          |           |          |                  |            |               |     |       |          |         |        |        |       |       |
| 12      |                       |         |              |                |                                                                                             |            |          |           |          |                  |            |               |     |       |          |         |        |        |       |       |
| 13      |                       |         |              |                |                                                                                             |            |          |           |          |                  |            |               |     |       |          |         |        |        |       |       |
| 14      |                       |         |              |                |                                                                                             |            |          |           |          |                  |            |               |     |       |          |         |        |        |       | =     |
| 15      |                       |         |              |                |                                                                                             |            |          |           |          |                  |            |               |     |       |          |         |        |        |       | _     |
| 16      |                       |         |              |                |                                                                                             |            |          |           |          |                  |            |               |     |       |          |         |        |        |       | _     |
| 10      |                       |         |              |                |                                                                                             |            |          |           |          |                  |            |               |     |       |          |         |        |        |       |       |
| 10      |                       |         |              |                |                                                                                             |            |          |           |          |                  |            |               |     |       |          |         |        |        |       |       |
| 20      |                       |         |              |                |                                                                                             |            |          |           |          |                  |            |               |     |       |          |         |        |        |       |       |
| 21      |                       |         |              |                |                                                                                             |            |          |           |          |                  |            |               |     |       |          |         |        |        |       |       |
| 22      |                       |         |              |                |                                                                                             |            |          |           |          |                  |            |               |     |       |          |         |        |        |       |       |
| 23      |                       |         |              |                |                                                                                             |            |          |           |          |                  |            |               |     |       |          |         |        |        |       |       |
| 24      |                       |         |              |                |                                                                                             |            |          |           |          |                  |            |               |     |       |          |         |        |        |       |       |
| 25      |                       |         |              |                |                                                                                             |            |          |           |          |                  |            |               |     |       |          |         |        |        |       |       |
| 26      |                       |         |              |                |                                                                                             |            |          |           |          |                  |            |               |     |       |          |         |        |        |       |       |
| 28      |                       |         |              |                |                                                                                             |            |          |           |          |                  |            |               |     |       |          |         |        |        |       |       |
| 20      | 101                   | ¢ /     |              |                |                                                                                             |            |          |           |          |                  |            |               |     |       |          |         |        |        |       | × 1   |
| 就緒      | . 101 /               | <u></u> |              |                |                                                                                             |            |          |           |          |                  |            |               |     |       |          |         |        | 100% 🕞 |       |       |

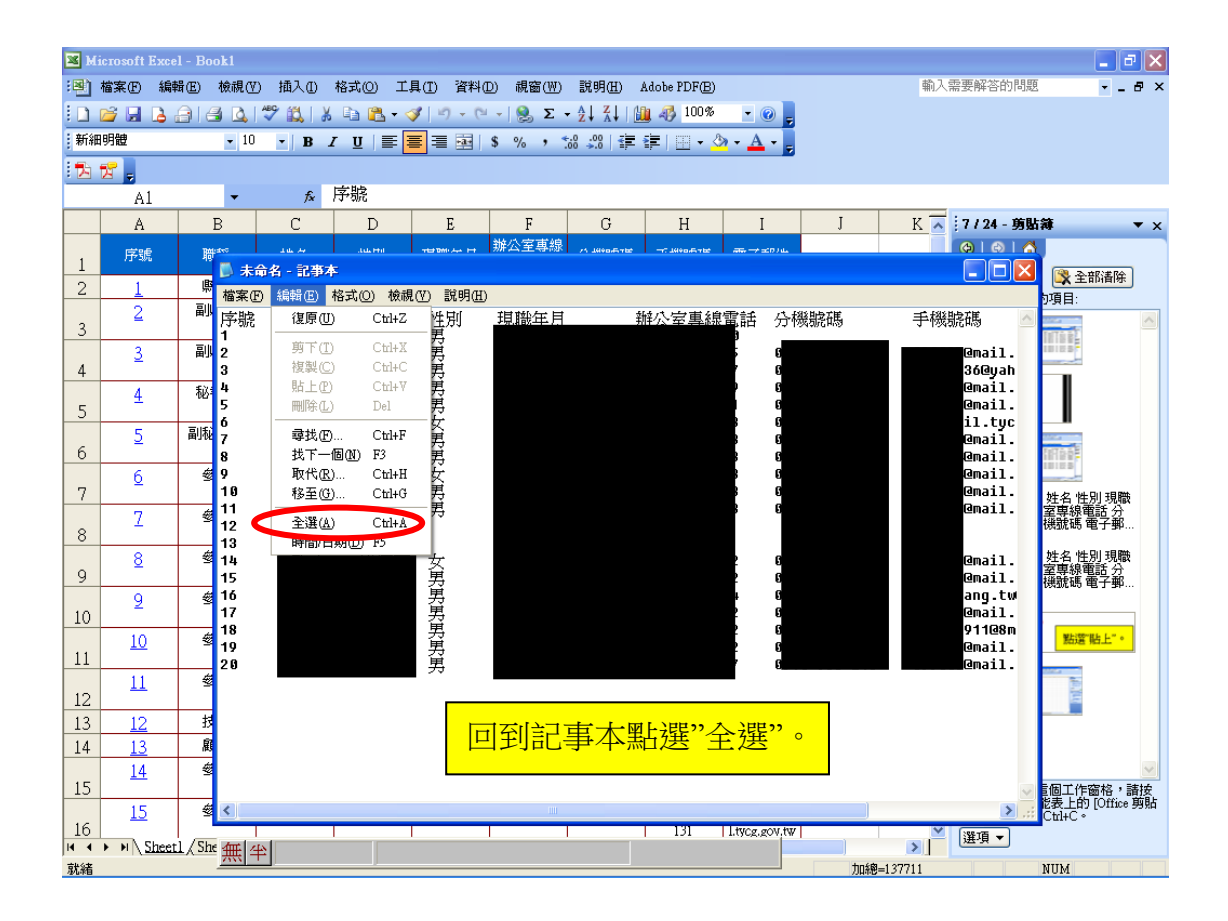

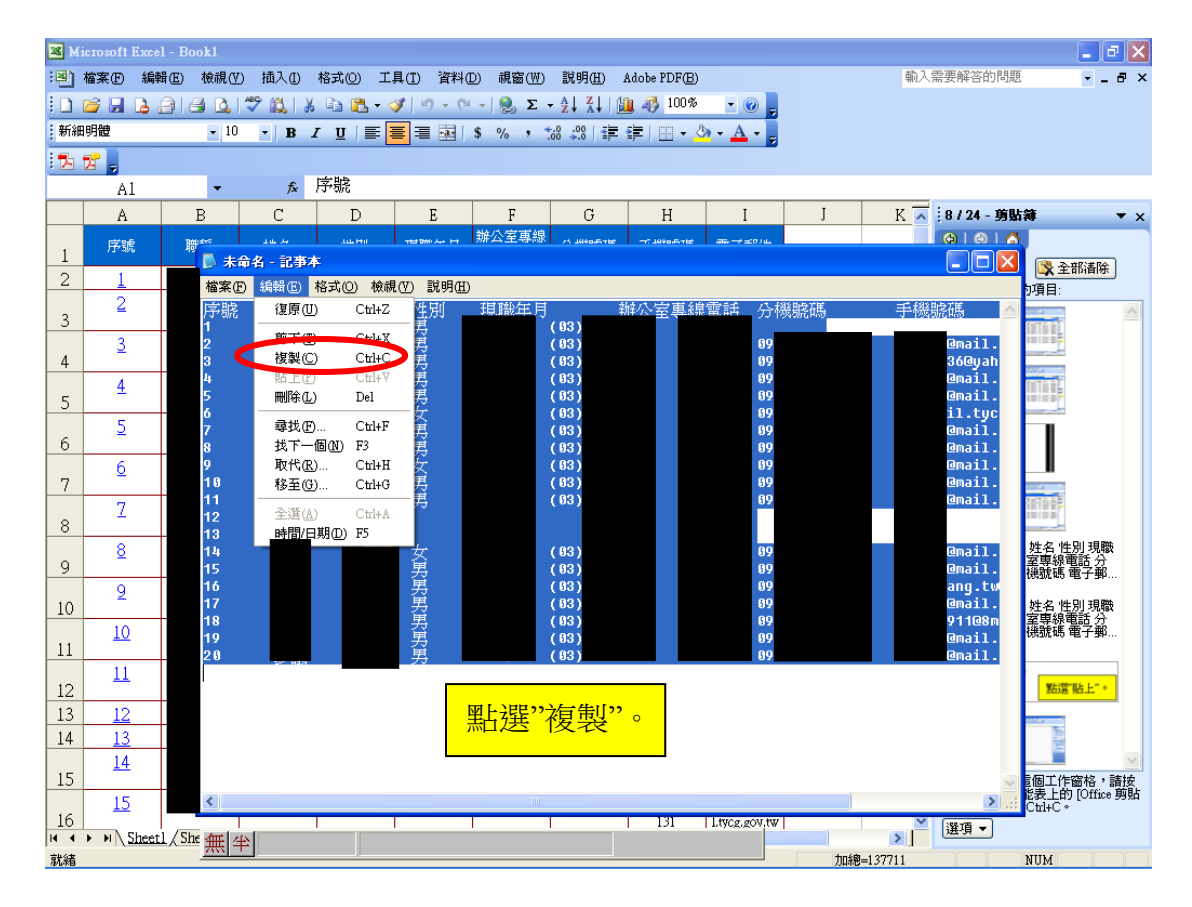

| 🗶   🔓 | 17- (*                                        | -               | ) 🛕 🖃                      |                       |                                | -              |          | _          | _     |           | 101       | - Microsoft        | Excel            |
|-------|-----------------------------------------------|-----------------|----------------------------|-----------------------|--------------------------------|----------------|----------|------------|-------|-----------|-----------|--------------------|------------------|
| 檔算    | 常用                                            |                 | 插入 片                       | 版面配置                  | 公式                             | 資料             | 校閱       | 檢視         |       |           |           |                    |                  |
| Ê     | 】 <mark>从</mark> 剪下<br>]<br>] ♪ <sub>波知</sub> |                 | 新細明體                       |                       | * 12                           | · A            | A =      | ≡≡≡        | »-    | 自動換列      | 通用格式      | *                  | <u></u>          |
| 貼上    | - 4 2 2 2 2 2 2 2 2 2 2 2 2 2 2 2 2 2 2       | 各式              | BI                         | <u>u</u> - <u>u</u> - | · •                            | <u>A</u> -   4 | ž×       | ₣┋┋        | ¢ 🛊 📠 | 跨欄置中▼     | \$*%,     | €.0 .00<br>.00 ÷.0 | 設定格式化格<br>的條件▼ 引 |
| ļ     | 剪貼簿                                           | - Gi            |                            | 字型                    | 2                              |                | <u>6</u> | Ŧ          | 擠方式   | G.        | 數值        | Es.                | 樣                |
|       | 1                                             | 新細              | 明體 → 12                    | · A A                 | \$ - %                         | , •a•          |          |            |       |           |           |                    |                  |
|       | A                                             | B               | I 🗏 🆄                      | • <u>A</u> • 🖽        | 00. 0. <del>,</del><br>00. ♦.0 | <b>V</b>       | E        | F          | G     | Н         | Ι         | J                  | K                |
| 1     | 序號                                            | <b>π</b> ⊎<br>V | 1402 ·                     | ₩¥                    | *** 钊                          | 現職             | 年月       | 辦公室專約      | 分機號碼  | 手機號碼      | 電子郵件      | 郵遞區號               | 地址               |
| 2     | 1                                             | ð               | 朔Ւ(])                      |                       |                                | 100.           | /01      | (03)333-12 | 4321  | 0900-999- | 987654321 | @mail.tyc;         | g.gov.tw         |
| 3     |                                               | •               | 複製(C)                      | _                     |                                |                |          |            |       |           |           |                    |                  |
| 4     |                                               |                 | 貼上選項:                      |                       | M L 2 PE                       | ·22日 L。        | · · ·    |            |       |           |           |                    |                  |
| 5     |                                               |                 | A                          |                       | <u> </u> 制度                    | [] 归_          | E °      |            |       |           |           |                    |                  |
| 6     |                                               |                 | <sup>222</sup> / 224 / 215 | _(S)                  |                                |                |          |            |       |           |           |                    |                  |
| 7     |                                               |                 | ±≡ 1 m                     |                       |                                |                |          |            |       |           |           |                    |                  |
| 8     |                                               |                 | 1四八(1)                     |                       |                                |                |          |            |       |           |           |                    |                  |
| 9     |                                               |                 | 刪际()                       |                       |                                |                |          |            |       |           |           |                    |                  |
| 10    |                                               |                 | 清除內容(                      | <u>N</u> )            |                                |                |          |            |       |           |           |                    |                  |
| 11    |                                               |                 | 篩選( <u>E</u> )             |                       | +                              |                |          |            |       |           |           |                    |                  |
| 12    |                                               |                 | 排序( <u>O</u> )             |                       | +                              |                |          |            |       |           |           |                    |                  |
| 13    |                                               |                 | 插入註解(                      | <u>M</u> )            |                                |                |          |            |       |           |           |                    |                  |

|      | A         | В  | С  | D  | E             | F          | G    | Н           | I            | J           | K    |
|------|-----------|----|----|----|---------------|------------|------|-------------|--------------|-------------|------|
| 1    | 序號        | 職稱 | 姓名 | 性別 | <u> 現職年</u> 目 | 辦公室專編      | 分機號碼 | 手機號碼        | 電子郵件         | 郵遞區號        | 地址   |
| 2    | 1         |    |    | 男  |               | (03)3378-3 | ·    | -           | @n           | ail.tycg.go | v.tw |
| 3    | 2         |    |    | 男  |               | (03)3315-0 |      |             | @n           | ail.tycg.go | v.tw |
| 4    | 3         |    |    | 女  |               | (03)3315-0 |      |             | @n           | ail.tycg.go | v.tw |
| 5    | 4         |    |    | 女  |               | (03)3310-7 |      |             | @n           | ail.tycg.go | v.tw |
| 6    | 5         |    |    | 女  |               | (03)3310-7 |      |             | @n           | ail.tycg.go | v.tw |
| 7    | 6         |    |    | 男  |               | (03)3310-7 |      |             | @n           | ail.tycg.go | v.tw |
| 8    | 7         |    |    | 女  |               | (03)3310-7 |      |             | @n           | ail.tycg.go | v.tw |
| 9    | 8         |    |    | 女  |               | (03)3310-7 |      |             | @n           | ail.tycg.go | v.tw |
| 10   | 9         |    |    | 女  |               | (03)3391-1 |      |             | @n           | ail.tycg.go | v.tw |
| 11   | 10        |    |    | 女  |               | (03)3391-1 |      |             | @n           | ail.tycg.go | v.tw |
| 12   | 11        |    |    | 女  |               | (03)3391-1 |      |             | @n           | ail.tycg.go | v.tw |
| 13   | 12        |    |    | 男  |               | (03)3391-1 |      |             | @n           | ail.tycg.go | v.tw |
| 14   | 13        |    |    | 女  |               | (03)3391-1 |      |             | @n           | ail.tycg.go | v.tw |
| 15   | 14        |    |    | 女  |               | (03)3391-1 |      |             | @n           | ail.tycg.go | v.tw |
| 16   | 15        |    |    | 男  |               | (03)3310-7 |      |             |              |             |      |
| 17   | 16        |    |    | 男  |               | (03)3310-7 |      | 注意          | <b>斎:涯</b> ♪ | 、之檔案        | S其格式 |
| 18   | 17        |    |    | 女  |               | (03)3310-7 |      | · · · · · · |              |             |      |
| 19   | 18        |    |    | 男  |               | (03)3310-7 |      | 仍曾          | 緊依規定         | 7 垣寫        | ,如雷話 |
| 20   | 19        |    |    | 男  |               | (03)3310-7 |      |             |              |             |      |
| 21   | 20        |    |    | 男  |               | (03)3310-7 |      | 號           | 馬需以"         | -"間隔        | 0    |
| 22   | 21        |    |    | 男  |               | (03)3310-7 |      |             |              | 1 31113     |      |
| 23   | 22        |    |    | 女  |               | (03)3310-7 |      |             | @n           | ail.tycg.go | v.tw |
| 24   | 23        |    |    | 女  |               | (03)3310-7 |      |             | @n           | ail.tycg.go | v.tw |
| 25   | 24        |    |    | 女  |               | (03)3310-7 |      |             | @n           | ail.tycg.go | v.tw |
| 26   | 25        |    |    | 女  |               | (03)3310-7 |      |             | @n           | ail.tycg.go | v.tw |
| 27   | 26        |    |    | 女  |               |            |      |             |              |             |      |
| 28   | 27        |    |    | 女  | 100100        | (03)3310-7 | -    |             | @n           | Ctrl) - D   | v.tw |
| 14 4 | ▶ H 101 ∠ | 2  |    |    |               |            |      |             |              |             |      |
| 就緒   |           |    |    |    |               |            |      |             |              |             |      |

| 🗷 м | icrosoft Exc    | el - Book2     |             |                                  |           |                  |                      |              |             |           | - 7 ×                                     |
|-----|-----------------|----------------|-------------|----------------------------------|-----------|------------------|----------------------|--------------|-------------|-----------|-------------------------------------------|
| :21 | <u>持</u> 定(1) 新 | 神田 (2018-02) 推 | 助入① 格式② コ   | [具(I]) 資料(                       | 〕) 親窗(₩)  | 說明( <u>H</u> ) A | dobe PDF( <u>B</u> ) |              |             | 輸         | 、需要解答的問題                                  |
| 5   | 另存新植            | ŝ( <u>A)</u>   | 🗶   X 🗈 🙉 🗸 | ⊲ <b>r</b> ∣un <sub>&gt;</sub> n | - 1 🙆 🗵 - | A Z 🔒            | 45 100%              | • 🕜 📮        |             |           |                                           |
| 新   | 版面設入            | EW 12 -        | B 四上识       | *"□≠                             | 立口 长台"    |                  | <b>≡</b> ∣⊞ • ⊘      | • <u>A</u> • |             |           |                                           |
| : 1 | *               |                | 「「「「「」」に    | 5 力壮                             | が旧る       | °                |                      |              |             |           |                                           |
|     | A1              | -              | ☆ 序號        |                                  |           |                  |                      |              |             |           |                                           |
|     | A               | B              | C D         | E                                | F         | G                | Н                    | T            | I           | к 🗖       | :18/24-萌貼鏡 ▼×                             |
| 1   | 序號              | 職稱 姓名          | 4 性別        | 現職年月                             | 辦公室裏編     | 分機膨碼             | 手機腺碼                 | 電子郵件         | *           |           |                                           |
| 2   | 14              |                | 男           | 2                                |           | 50 104000110     | 1944901419           | -3447711     |             |           |                                           |
| 3   |                 |                | 男           |                                  |           |                  | 2                    | n            | ail.tycg.go | v.tw      | 被一下要貼上的項目                                 |
| 4   |                 |                | 男           | В                                |           |                  | 2                    | 4            | yahoo.cor   | n.tw      | ● 〕所屬機關考核成績 機關代 ▲                         |
| 5   |                 | -              | 男           | 2                                |           |                  |                      |              | ail.tycg.go | v.tw      | び 碼 機關名稱 人力資源報<br>送 局額數 人事資料正確            |
| 6   |                 |                |             | 20                               |           | C                | 8                    | Du           | v.tw        |           |                                           |
| 7   |                 | 2              | 女           |                                  |           |                  |                      | i,           | .tycg.gov.t | W         |                                           |
| 8   |                 |                | 男           |                                  |           |                  |                      | n            | ail.tycg.go | v.tw      |                                           |
| 9   |                 | 1              | 男           |                                  |           |                  | 1                    | n            | ail.tycg.go | v.tw      | <ol> <li>序號 職種 姓名 性別 現職</li> </ol>        |
| 10  |                 | 1              | 女           |                                  |           |                  |                      | n            | ail.tycg.go | v.tw      | 年月 辦公室專録電話 分<br>機號碼 手機號碼 電子郵              |
| 11  | 1               | 7              | 男           |                                  |           |                  | e                    | n            | ail.tycg.go | v.tw      |                                           |
| 12  | 1               |                | 男           |                                  |           |                  | 1                    | ng           | ail.tycg.go | v.tw      |                                           |
| 13  | 1               |                |             |                                  |           |                  |                      |              |             |           | <u>.</u>                                  |
| 14  | 1               |                |             |                                  |           |                  |                      |              |             |           |                                           |
| 15  | 1               | - 1            | 女           |                                  |           |                  | ſ                    | n            | ail.tycg.go | v.tw      |                                           |
| 16  | 1               | ļ              | 男           |                                  |           | _                | 2                    | n            | ail.tycg.go | v.tw      | m)                                        |
| 17  | 1               |                | 男           |                                  |           | _                | 9                    | с.)<br>С     | w@gmail.    | com       |                                           |
| 18  | 1               | l l            | 男           |                                  |           | _                | 2                    | 11           | ail.tycg.go | v.tw      |                                           |
| 19  | 1               | 2              | 男           |                                  |           | _                |                      | ģ            | 8mail.com   | 1         |                                           |
| 20  | 1               | 7              | 男           |                                  |           | _                | 2                    | n            | ail.tycg.go | v.tw      |                                           |
| 21  | 2               | I              |             | 9                                |           |                  |                      | n            | ail.tycg.go | v.tw      |                                           |
| 22  |                 |                |             |                                  |           |                  |                      |              |             |           |                                           |
| 23  |                 |                |             |                                  |           |                  |                      |              |             |           |                                           |
| 24  |                 |                |             |                                  |           |                  |                      |              |             |           | 石安特公卿小逗回上IF國俗,請按<br>一下[編輯]功能表上的[Office 剪貼 |
| 25  |                 |                |             |                                  |           | ,                |                      |              |             | ~         | ₩」、\$K1女mi-K C00+C。<br>登頂 ▼               |
| 無   | 半               |                |             |                                  |           |                  | 1                    |              | to site     | -1 2771 1 | NIIM                                      |

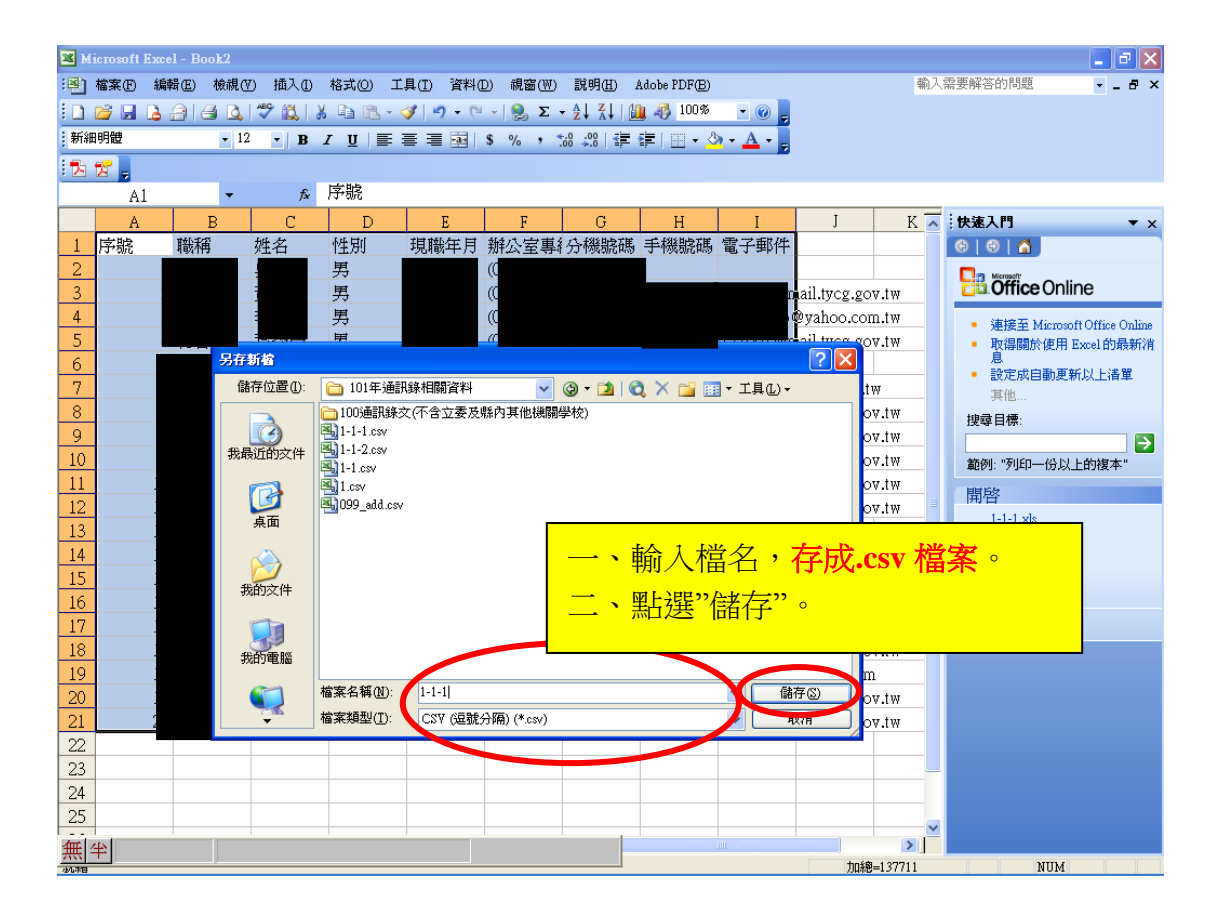

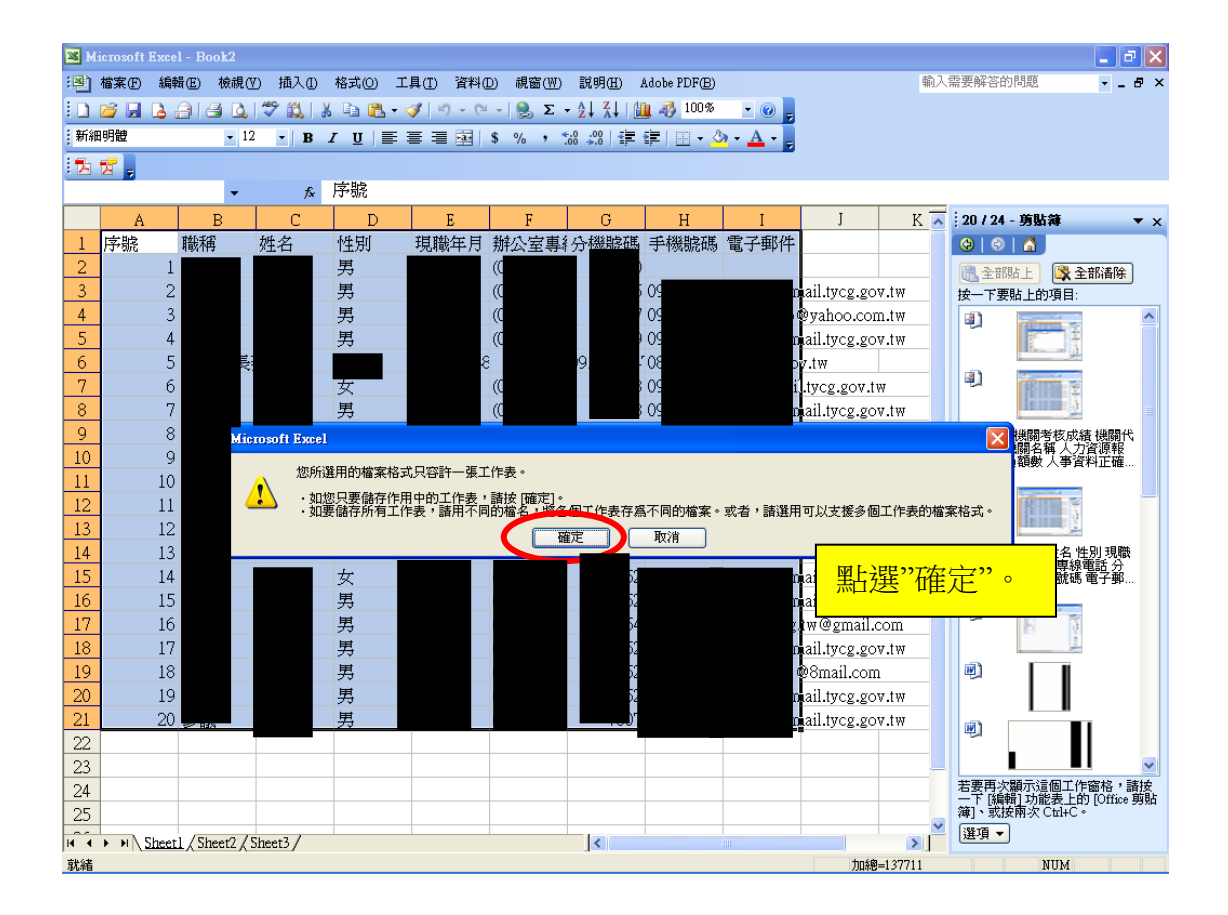

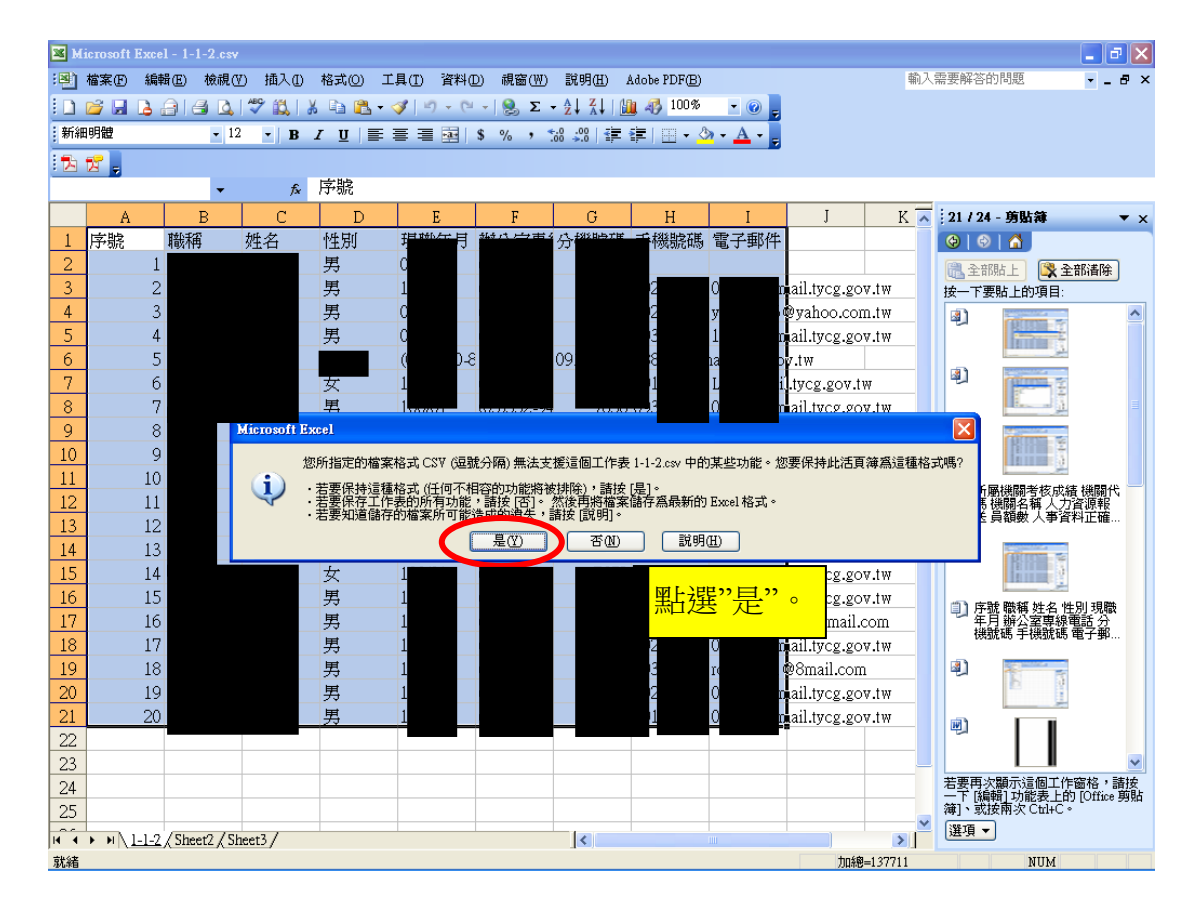

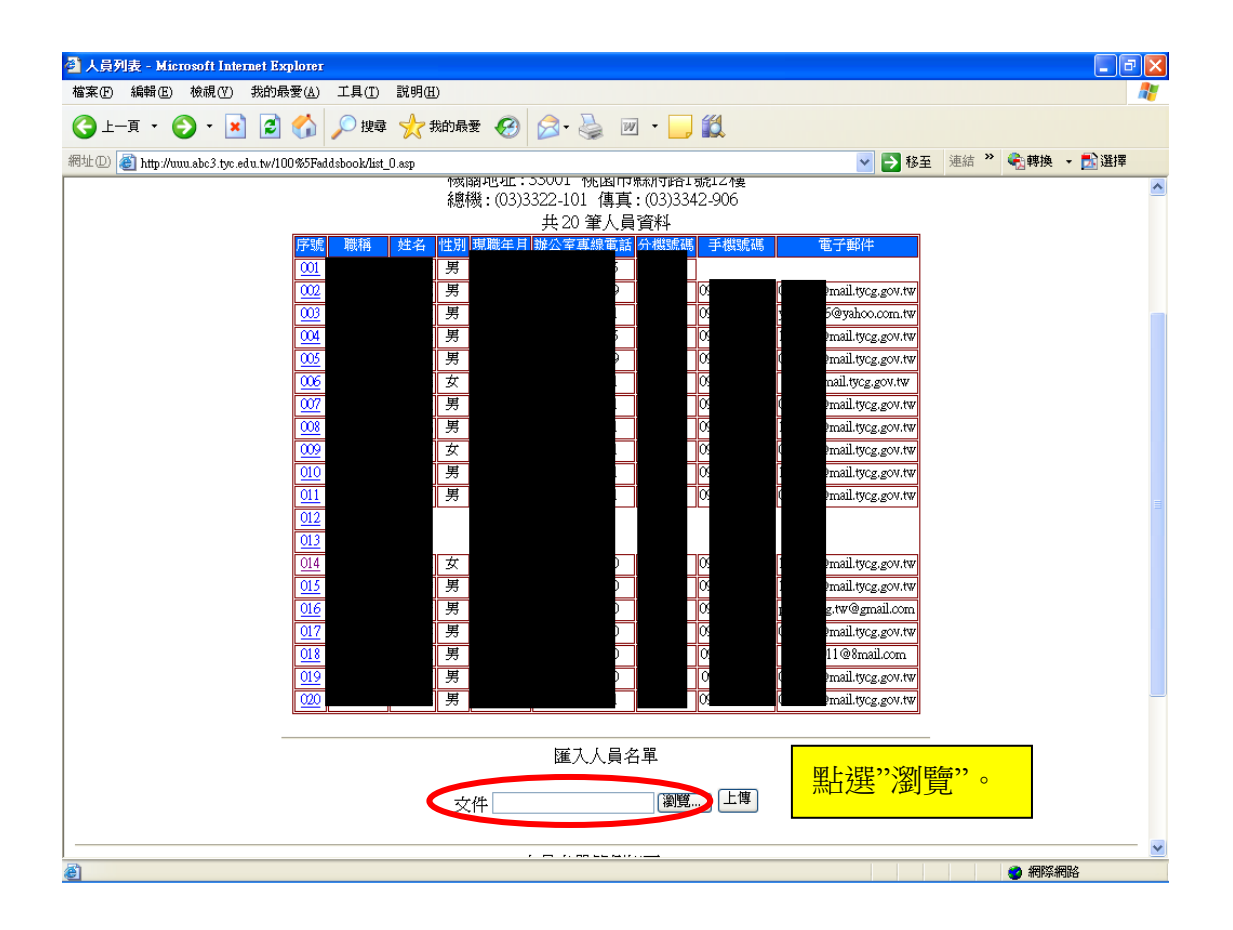

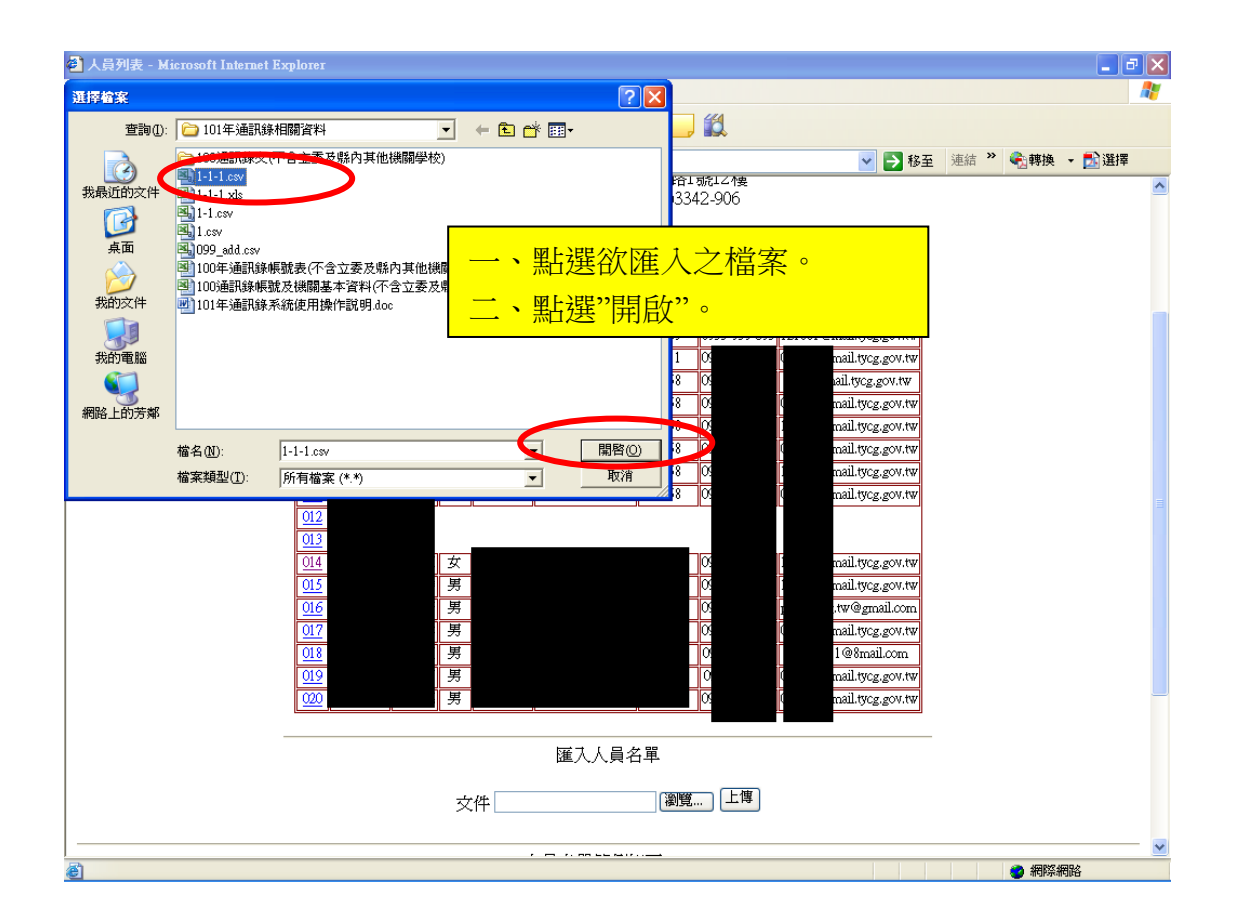

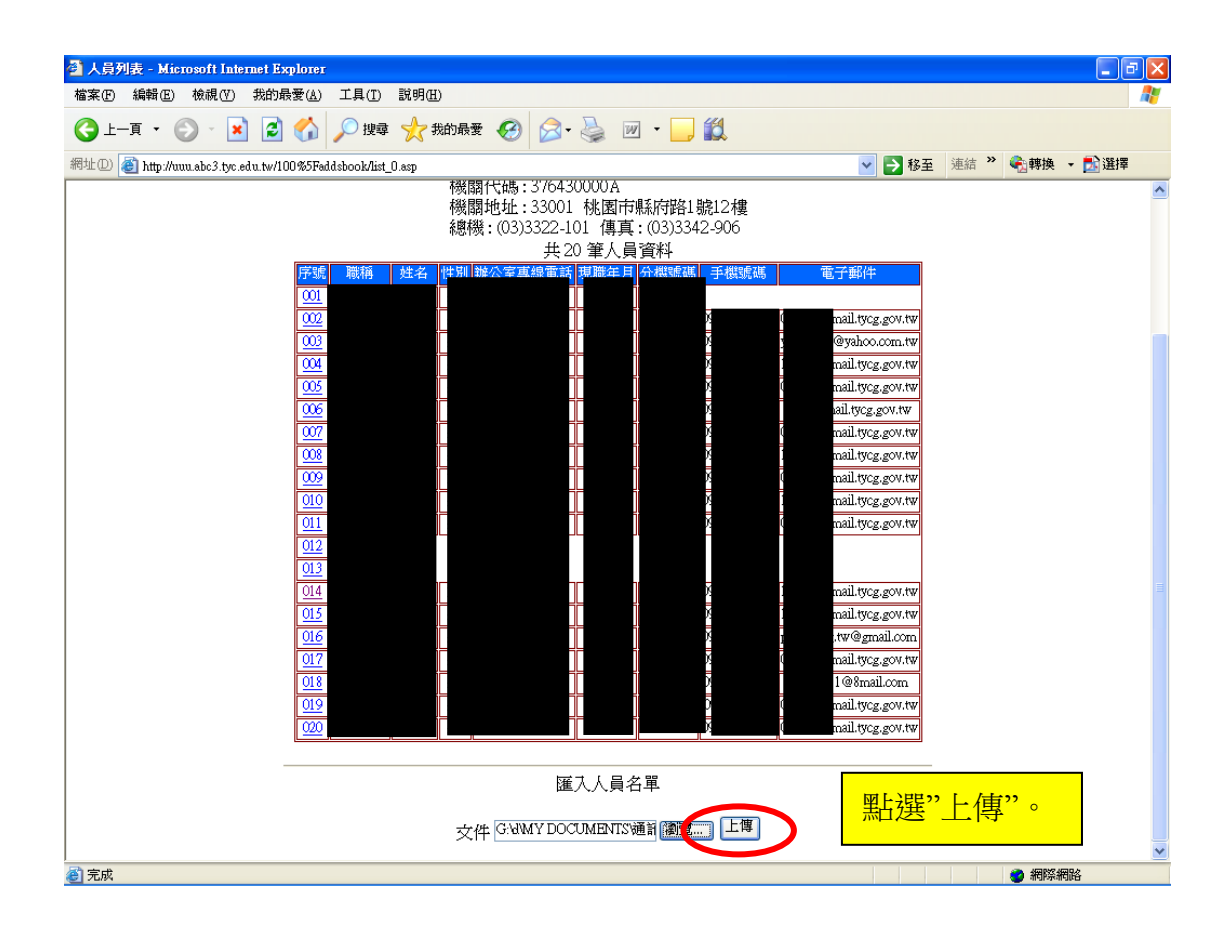

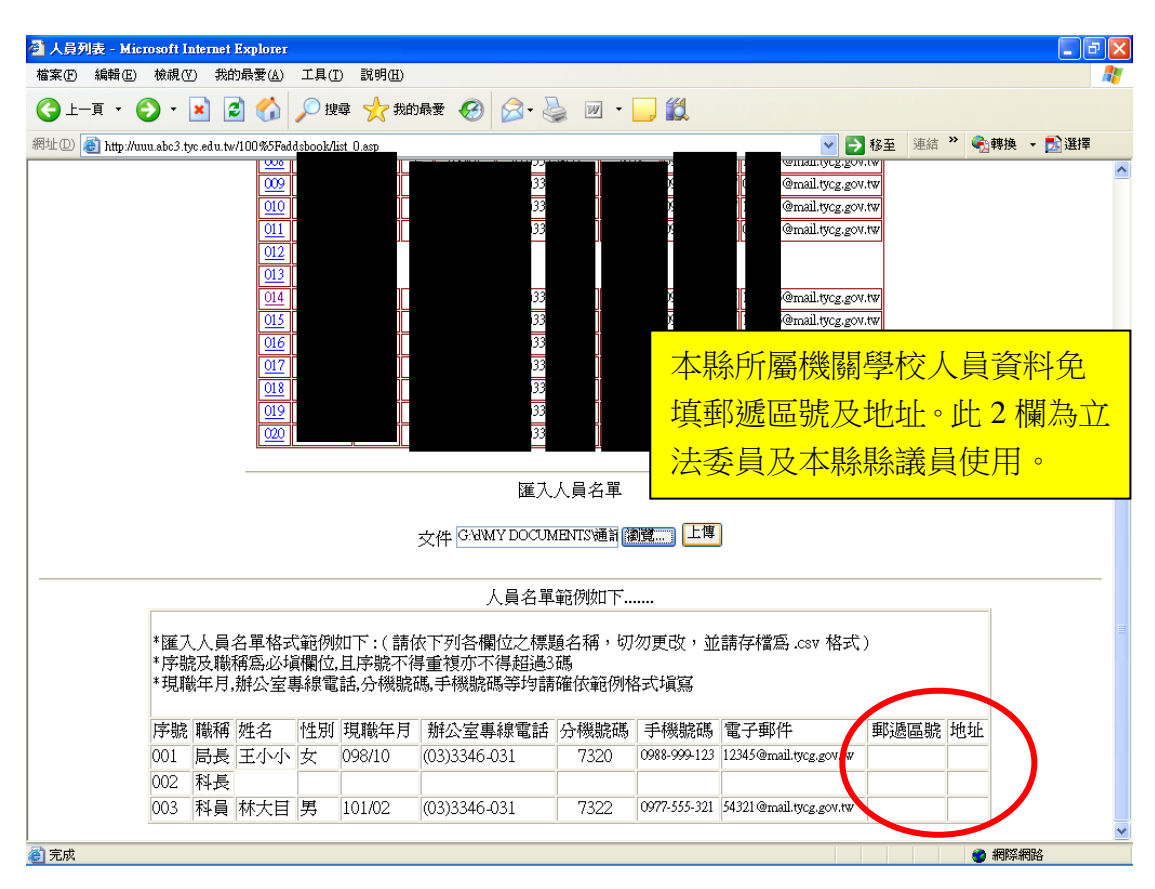

| 🗿 http://uun.abc3.tyc.edu.tw/100_addsbook/up_addin.asp - Microsoft Internet Explorer                                                                                                    |        |          | - FI      | × |
|----------------------------------------------------------------------------------------------------|--------|----------|-----------|---|
| 檔案·P 編輯·E 檢視·Y 我的最愛(E) 工具(D 說明(E)                                                                                                    |        |          |           | 7 |
| ③ 上-頁 · ③ · ▲ ② 〈 」 戶 搜尋 大報的最爱 ④ ◎ · 曼 図 · □ ○                                                                                                    |        |          |           |   |
| 網址 🛛 💣 http://uuu.abc3.tyc.edu.tw/100%5Faddsbook/up_addin.asp                                                                                                    | 💙 🄁 移至 | 連結 🎽 🍕   | 轉換 👻 🛃 選擇 |   |
| <ul> <li>未輸入序號.入檔失敗</li> <li>** 入檔成功</li> <li>** 入檔成功</li> </ul> |        |          |           |   |
| C July.                                                                                                    |        | <b>V</b> | สนาดสายเช |   |

| A CONTRACTOR                                                                                                    | Stationage, State of the                                                                                                    |
|----------------------------------------------------------------------------------------------------|----------------------------------------------------------------------------------------------------|
| tyc.edu.tw/100_addsbook/list_0.asp O ~ 5                                                                                                    | B C X 🧭 人員列表 X                                                                                                    |
| 約最美(A) 工具(T) 説明(H)<br>【(P) ▼ 安全性(S) ▼ 工具(O) ▼                                                                                                    |                                                                                                    |
| (1) * 女王(3) * 工具(3) * 工具(3) * TTTL(3) * TTTL(3) * | 2021 人員清<br>■解約所人專<br>EPersonnel D<br>3768800A<br>2011 核國市報<br>2010 核國市報<br>2010 核國市報<br>2010 核國市報<br>2010 核國市報<br>2010 核國市報<br>2010 美國市報<br>2010 美國市<br>2010 美國市<br>2010 美國和<br>2010 美國市<br>2010 美國市 |